# Enterprise Key Performance Indicators (eKPI)

# **User Manual**

An automated online system for tracking Key Performance Indicators and other Performance Measures for Palm Beach County

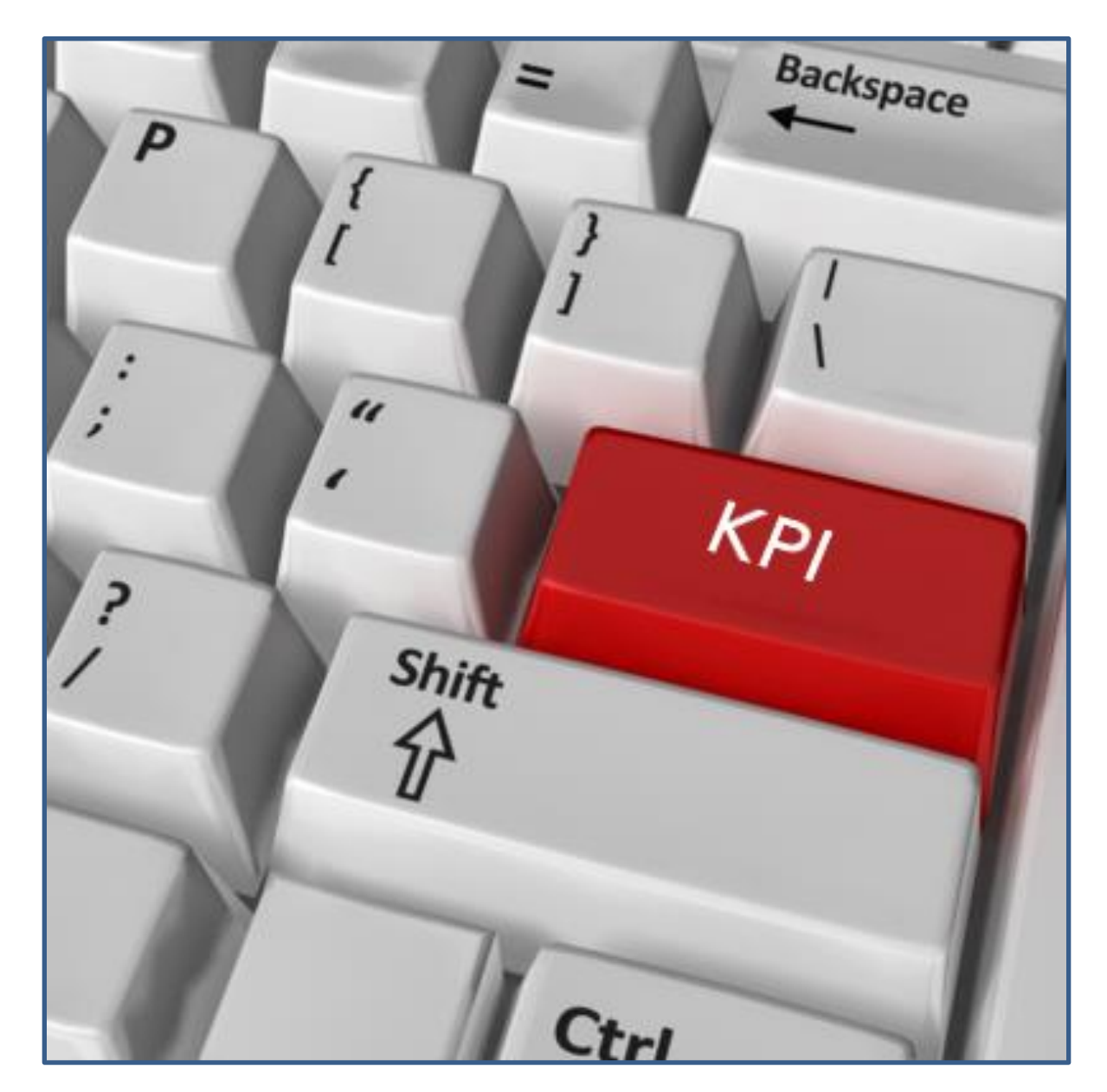

Palm Beach County ISS/OFMB Departments Last Updated – 02/23/2023

# Contents

| Overview1                                     |
|-----------------------------------------------|
| Locating the eKPI Application Online2         |
| Login3                                        |
| Performance Indicator Screen                  |
| Update / Delete6                              |
| Performance Measurement Data Sheet10          |
| Scorecard Report12                            |
| Sample Report (option "a" on previous page)13 |
| Report                                        |
| KPI Dashboard18                               |
| Email Dashboard                               |
| The Budget Book21                             |

### **Overview**

In 2017, ISS introduced a new business intelligence application – eKPI for capturing and reporting departmental performance measures. With the creation of the Strategic Planning & Performance Managemennt Division in the Office of Financial Management and Budget, this KPI-focused platform was updated to create the County's Performance Measures Reporting process, which started in 2019. With collaboration between ISS and Strategic Planning & Performance Management, eKPI has become truly robust and provides departments the ability to create and track internal KPIs deemed important by management, including program workload, relevant operating statistics, cost data, and grant reporting requirements.

eKPI is a vast improvement over the existing SharePoint-based worksheets designed to simplify and, in some cases, automate the processes for collecting and reporting the underlying data for departmental performance measures.

The system can interface with other departmental systems and databases to automatically extract data for display in an eKPI, and also provides a very intuitive data entry screen for manually entering information. Also included in the application is a host of standard and customizable KPI Reports to improve performance reporting.

Additionally, the eKPI application provides a window into the department's performance through simplified data visualizations such as graphs and dashboards. These customizable dashboards offer intuitive drill-downs providing instant access to understandable metrics that are intuitive, informative, and actionable.

# Locating the eKPI Application Online

The eKPI application may be found in the County's main intranet page: pbcportal.pbcgov.org. There is an eKPI tab at the top of the page, as well as on the column titled "Quick Links" on the left of the page. The username and password for eKPI is the same as the SIM information used to log into County computers. However, access to the application for data entry must be granted by ISS via a request from the Senior Strategic Planning & Performance Analyst in OFMB.

Detailed information about the County's *overall Strategic Plan, Mission, Vision and six Strategic Priorities* may be found in the Strategic Planning and Performance Management Division's intranet page: <u>https://pbcportal.pbcgov.org/ofmb/SPPM/default.aspx</u>.

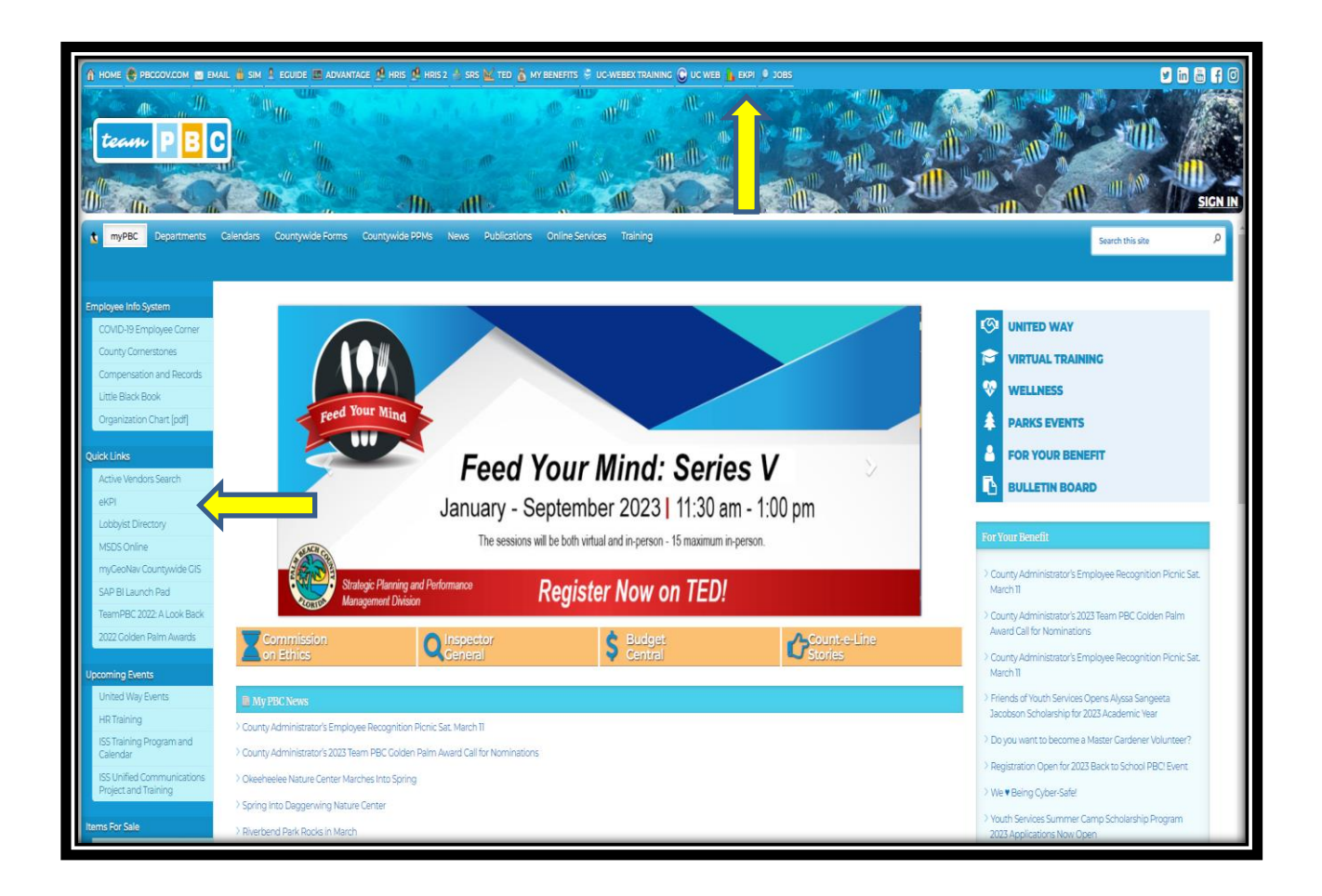

Strategic Planning and Performance Management is in the Governmental Center, located at: 301 North Olive Avenue, 7th Floor, West Palm Beach, FL 33401 **Keith A. Clinkscale, Division Director:** <u>kclinkscale@pbcgov.org</u> Marcela C. Millett, Sr. Strategic Planning Performance Analyst: <u>mmillett@pbcgov.org</u>

## Login

- 1. Click on <u>http://pbc/ekpi</u>
- 2. Login with HRIS/SIM user id password

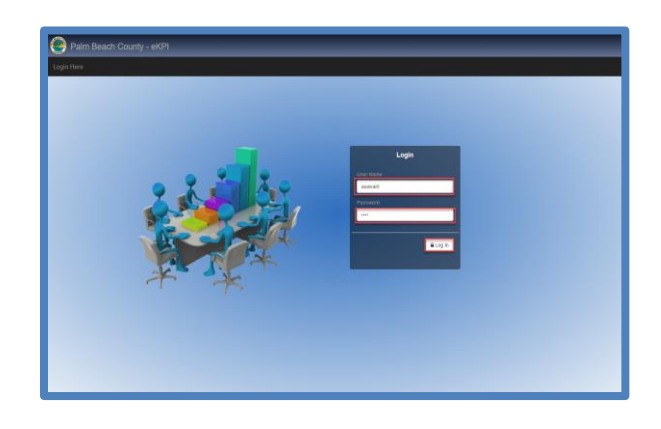

## **Performance Indicator Screen**

Provides listing of all KPIs included in the OFMB Performance Measurement Book. Provides departments the ability to create and track internal performance measures deemed important by management, including program workload, relevant operating statistics, cost data, and grant reporting requirements.

| Office of Financial Management & Budget                                                                               |                                                                                             | KP                 | 1s D | )ata Entry       | Dashboard | eMail D         | ashBoa                   | rd F       | leport    | Graphs   |  |  |  |
|----------------------------------------------------------------------------------------------------|---------------------------------------------------------------------------------------------|--------------------|------|------------------|-----------|-----------------|--------------------------|------------|-----------|----------|--|--|--|
|                                                                                                    | Performance Indicators                                                                      |                    |      |                  |           |                 |                          |            |           |          |  |  |  |
| Performance Type Search                                                                                               |                                                                                             |                    |      |                  |           |                 |                          |            |           |          |  |  |  |
| Office of Financial Management & Budget V All V 2024 V Key KPI No MR KPI No BB KPI No BB KPI No Bodget Book Scorecard |                                                                                             |                    |      |                  |           |                 |                          |            |           |          |  |  |  |
|                                                                                                    |                                                                                             |                    |      |                  |           |                 |                          |            |           |          |  |  |  |
| Objective 7                                                                                                    | Performance Type 7                                                                          | Division Program Y | SP   | Monthly <b>7</b> | Quarterly | Yearly <b>7</b> | KPI                      | MR         | BB Act    | ion      |  |  |  |
| Assure all budget transfers and amendments are processed in compliance with                                           | Number of budget transfers and amendments                                                   | Budget Division    | \$   |                  |           | Y               |                          |            |           | 8        |  |  |  |
| Assure receipt of GFOA'S Distinguished Budget Presentation Award to indepen                                           | Receipt of GFOA's Budget Presentation Award (Not Proficient-0, Proficient-1, Outstanding-2) | Budget Division    | 0    |                  |           | Y               | •                        | 🛛 Y        | •         | •        |  |  |  |
| Receive Truth in Millage (TRIM) Certification as required by Florida Statut                                           | State Approval of TRIM material (Options are Approved-1 or Not Approved-0)                  | Budget Division    | 0    |                  |           | γ               | <b>Ø</b> Ø               | 🛛 Y        | ø 🚺       | •        |  |  |  |
| Review and/or provide fiscal comments/recommendations to County Administrat                                           | Percentage of agenda items submitted to OFMB past due date                                  | Budget Division    | 0    | Y                |           |                 | •                        | 0          | 0 🚺       | •        |  |  |  |
| Review and/or provide fiscal comments/recommendations to County Administrat                                           | Number of agenda items received and reviewed                                                | Budget Division    | 8    | Y                |           |                 | 00                       | ٥          | 0 🚺       | •        |  |  |  |
| Review and/or provide fiscal comments/recommendations to County Administrat                                           | Percentage of agenda items reviewed without corrective action required                      | Budget Division    | 0    | Y                |           |                 | <b>0</b> <i>p</i>        | 0          | 0 🖸       | •        |  |  |  |
| To ensure we are budgeting a reasonable amount for our major revenues, incl                                           | Percentage of Major Revenues Collected vs. Budget                                           | Budget Division    | \$   |                  |           | Y               | •                        | 🛛 Y        | •         | •        |  |  |  |
| Ensure that all items reviewed and approved by CDC comply with PPMs, Board                                            | Contract Review Committee items reviewed and processed.                                     | Contract Division  | 0    | Y                |           |                 | <b>0</b> p               | 0          | 0 🚺       | •        |  |  |  |
| Ensure that all items reviewed and approved by CDC comply with PPMs, Board                                            | Contract-related items reviewed and processed.                                              | Contract Division  | 0    | Y                |           |                 | <b>0</b> Ø               | 0          | •         | •        |  |  |  |
| Ensure that all items reviewed and approved by CDC comply with PPMs, Board                                            | Percentage of contract related items to Contracts Div. requiring rework.                    | Contract Division  | 0    | Y                |           |                 | •                        | 0          | 0 🚺       | - 0      |  |  |  |
| Ensure that all items reviewed and approved by CRC comply with PPMs, Board                                            | Percentage of Contract Review Committee items requiring rework.                             | Contract Division  | 0    | Y                |           |                 | <b>0</b> p               | <b>Z</b> M | 0 🚺       | •        |  |  |  |
| Provide workshops to County Staff based on contracting and records procedur                                           | Satisfaction of County staff pertaining to Contracting and Records Workshops.               | Contract Division  | \$   |                  |           | Y               | •                        | 0          | 0 🚺       | •        |  |  |  |
| Provide workshops to County staff based on contracting and records procedur                                           | Conduct Contracting and Records Workshops to County staff.                                  | Contract Division  | 0    |                  |           | Y               | •                        | 0          | •         | •        |  |  |  |
| Review records destruction requests submitted by departments and submit fin                                           | Percentage of records destruction requests from other departments requiring rework.         | Contract Division  | 0    | Y                |           |                 | <b>Ø</b> <i>p</i>        | 0          | •         | •        |  |  |  |
| Review records destruction convecto submitted by departments and submitting                                           | Decede Denteruction request reviewed & processed.                                           | Contract Division  | \$   | Y                |           |                 | <b>2</b> <sub>(</sub> 2) | 0          | •         | •        |  |  |  |
| S 1 2 3 15 BB = Budget Book, MR = Management Report, SP = Strategic Priorities                                        | ni report to vitate                                                                         |                    |      |                  |           |                 | Dis                      | playing    | items 1 - | 15 of 32 |  |  |  |
|                                                                                                    | Add New Department Info                                                                     |                    |      |                  |           |                 |                          |            |           |          |  |  |  |

1. Click on KPIs on the menu, the following screen appears

2. Click on "Add New" button at the bottom of the Performance Indicators screen, and the "Add New Performance Indicator" Screen appears (see next page).

 Click on the "Department Info" button at the bottom of the Performance Indicators screen and be directed to a Budget Book Form Search screen to provide access to the forms to be completed for the Budget Book.

| Update Performance Typ | e                                                                             |
|------------------------|-------------------------------------------------------------------------------|
|                        |                                                                               |
| Department:*           | Office of Financial Management & Budget                                       |
| Division Program:      | Budget Division                                                               |
| Objective:*            | Receive Truth in Millage (TRIM) Certification as required by Florida Statutes |
|                        |                                                                               |
| Description:*          | State Approval of TRIM material (Options are Approved-1 or Not Approved-0)    |
|                        |                                                                               |
| Metric Calculation:    | Options are Approved-1 or Not Approved-0                                      |
|                        |                                                                               |
| Strategic Priority:    | × CENTRALIZED/SUPPORTING DEPARTMENT                                           |
| Fiscal Year:*          | 2022 Vunit of Measures* Rating V Measurement Types* Outcome V                 |
| Reported Monthly:      |                                                                               |
| Reported Quarterly:    |                                                                               |
| Reported Yearly:       |                                                                               |
| 🔑 КРІ:                 | Yes                                                                           |
| Budget Book KPI:       | Yes                                                                           |
| Management Report KPI: | Yes For this metric choose Yearly                                             |
|                        | it monthly, quarterly or                                                      |
|                        | yearly for the Management<br>Report. Please Select: *                         |
|                        | RAG:                                                                          |
|                        | 2022 Min: Monthly Min/Max Quarterly Min/Max 1                                 |
|                        | 2022 Target: Monthly Target Duarterly Target 1                                |
|                        | 2022 Stretch Goal: Monthly Coal Duarterly Coal 1 I                            |
|                        | Monthly Quarterly Yearly                                                      |
|                        |                                                                               |
|                        |                                                                               |
|                        |                                                                               |
|                        | 0 00                                                                          |
|                        | Preferred Trend: Up                                                           |
|                        | The Minimum/Maximum has not been met                                          |
|                        | • The metric is at or below the Minimum/Maximum but not at the Target         |
|                        | The Target has been met or exceeded                                           |
|                        | S The Goal has been exceeded                                                  |
|                        |                                                                               |
|                        | Update Close                                                                  |

- 4. Enter all the required fields marked with an asterisk (\*).
- Choose the Strategic Priority(ies) associated with the KPI, from the list (can be multiple), if any: Economic Development, Housing/Homelessness, Environmental Protection, Infrastructure, Public Safety, Substance Use and Bahvior Disorders.

| Metric Calculation:       | Options are Approved-1 or Not Approved-0                                       |  |  |  |  |  |  |  |  |  |  |  |  |
|---------------------------|--------------------------------------------------------------------------------|--|--|--|--|--|--|--|--|--|--|--|--|
|                           |                                                                                |  |  |  |  |  |  |  |  |  |  |  |  |
| Strategic Priority:       |                                                                                |  |  |  |  |  |  |  |  |  |  |  |  |
| Fiscal Year:*             | ECONOMIC DEVELOPMENT                                                           |  |  |  |  |  |  |  |  |  |  |  |  |
| Reported Monthly:         | NG/HOMELESSNESS                                                                |  |  |  |  |  |  |  |  |  |  |  |  |
| Reported Quarterly:       | ENVIRONMENTAL PROTECTION                                                       |  |  |  |  |  |  |  |  |  |  |  |  |
| Reported Yearly:          | PUBLIC SAFETY                                                                  |  |  |  |  |  |  |  |  |  |  |  |  |
| 🔑 КРІ:                    | SUBSTANCE USE & BEHAVIOR DISORDERS                                             |  |  |  |  |  |  |  |  |  |  |  |  |
| Budget Book KPI:          | Yes                                                                            |  |  |  |  |  |  |  |  |  |  |  |  |
| Management Report<br>KPI: | Yes For this metric choose Yearly v<br>whether you want to<br>schow it monthly |  |  |  |  |  |  |  |  |  |  |  |  |

• Centralized/Supporting Departments (Administration, Equal Opportunity, ISS,

Legislative Affairs, Public Affairs, Purchasing) automatically have

"Centralized/Supporting Department" generated in the Strategic Priority section but can choose more options as appropriate per KPI.

6. Choose how you want to report your KPI (Monthly, Quarterly, and/or Yearly).

- A department and/or division may create as many KPI's as wanted, but not all KPI's will be reported to Management Team, in Budget Book, or for Performance October.
- 8. Mark the KPI "Yes" if you want the new performance indicator to be identified as a "top" KPI, or "Key KPI". These should be the KPI's that best showcase a department's success or need for improvement (no limit on how many Key KPI's) created, but a maximum of 10 KPIs are allowed for reporting to the Management Team Meeting in May and the Budget Book Report.

a. For the "**Print Management Report"** you **must** select one of the frequency options from the drop-down list box (Monthly, Quarterly, or Yearly).

b. For the "**Print Only Key KPI(s) Report**" (Scorecard), enter the RAG values for min/max, target, and goal. Enter a monthly, quarterly, and(or) yearly RAG when reporting for those time intervals.

| Strategic Priority:    |        |                                                                  |                                                                                             |         |              |                    |              |   |
|------------------------|--------|------------------------------------------------------------------|---------------------------------------------------------------------------------------------|---------|--------------|--------------------|--------------|---|
| Fiscal Year:*          | 2022 🗸 | Un                                                               | it of Measure:*                                                                             | %       | ~            | Measurement Type:* | Efficiency   | ~ |
| Reported Monthly:      |        |                                                                  |                                                                                             |         |              |                    |              |   |
| Reported Quarterly:    |        |                                                                  |                                                                                             |         |              |                    |              |   |
| Reported Yearly:       |        |                                                                  |                                                                                             |         |              |                    |              |   |
| KPI:                   | Yes    |                                                                  |                                                                                             |         |              |                    |              |   |
| Budget Book KPI:       | No     |                                                                  |                                                                                             |         |              |                    |              |   |
| Management Report KPI: | Yes    | For this<br>whether yo<br>it month<br>yearly for th<br>Report. I | s metric choose<br>u want to show<br>aly, quarterly or<br>he Management<br>Please Select: * | Monthly | ~            |                    |              |   |
|                        |        | 2022 Max:                                                        | 15                                                                                          |         | Quarterly Mi | n/Max              | arly Min/Max |   |
|                        |        | 2022 Target:                                                     | 10                                                                                          |         | Quarterly Ta | rget Ye            |              |   |
|                        | 2022   | 2 Stretch Goal:                                                  | 5                                                                                           |         | Quarterly Go | al Ye              | arly Goal    |   |
|                        |        |                                                                  | Monthly<br>10 15<br>5<br>0 100                                                              | )       | Quarter      | ły                 | Yearly       |   |

- 9. In order to choose Budget Book KPI or Management Report KPI, KPI must be chosen as Key KPI first.
- 10. If you uncheck Key KPI, it will uncheck Budget Book and Management Report KPI as well.
- 11. Mark the Budget Book KPI "Yes" if you want the new performance indicator included in the "Budget Book."
- 12. Choose the Preferred Trend (Down, Up)

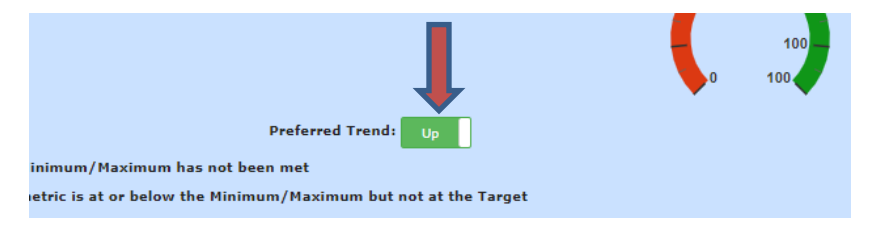

\*\* RAG numbers should go from smallest to largest if trend is going up, and from largest to smallest if trend is going down.

13. Click on the "Save" button to save the data. Click on the "Close"

button to close the pop-up window.

### **Update / Delete**

 To update/delete the Performance Indicator, click on the dropdown icon under "Action" the following screen appears. Click the action you wish to perform.

| Water Utilities                                                            |                                                                                                    | KPIs Data Entry         | Dashboard   | eMail DashBoard | Report             | Graphs   | User      | Maintena | nce |  |  |
|----------------------------------------------------------------------------|----------------------------------------------------------------------------------------------------|-------------------------|-------------|-----------------|--------------------|----------|-----------|----------|-----|--|--|
|                                                                            | Performance Indicators                                                                                      |                         |             |                 |                    |          |           |          |     |  |  |
| Performance Type Search                                                    |                                                                                                    |                         |             |                 |                    |          |           |          |     |  |  |
| Water Utilities                                                            | V 2022 V Key KPI NO MR KPI NO                                                                               |                         |             | Export Report   | Budg               | get Book | Scorec    | ird      |     |  |  |
|                                                                            |                                                                                                    |                         |             |                 |                    |          |           |          |     |  |  |
| Objective 🌱                                                                | Performance Type 7                                                                                          | Division Program 7      | Measurement | Monthly Quarte  | ri <b>y</b> Yeariy |          | MR BB     | Action   |     |  |  |
| A test KPI was created for Administrative Services Division. DO NOT DELETE | A test KPI was created for Administrative Services Division. DO NOT DELETE.                                 | Administrative Services | Outcome     | Y               |                    |          |           | • •      | Ð   |  |  |
| Monitor monthly incoming call volume to establish workload                 | Call Center -call volume                                                                                    | Customer Service        | Workload    | Y               |                    | 20       |           | 1 ×      | Ð   |  |  |
| To monitor the increase of new customers                                   | Call Center -WUD's new meter installations (new customers)                                                  | Customer Service        | Efficiency  | Y               |                    | 1 1      | Jpdate Ki | и        | Ð   |  |  |
| To reduce the average time a customer waits on hold                        | Average Wait Time - Includes on-hold time for calling-in customers and wait time for<br>callback customers. | Customer Service        | Efficiency  | Y               |                    | -        | Delete KF | I        | Ð   |  |  |
| To reduce the maximum time a customer waits on hold                        | Maximum Wait Time (NEW METRIC) - Includes time for calling-in customers and time for<br>callback customers. | Customer Service        | Efficiency  | Y               |                    | 20       |           | • •      | Ð   |  |  |

#### Note: You can update/delete KPI only for current Fiscal Year. For other years, you can only view KPI

| Water Utilities                                                                                                    |                                                                                                    | KPIs Data Entry         | Dashboard   | eMail DashBoard  | Report    | Graphs | User      | Maintenar | ice |  |  |  |  |
|----------------------------------------------------------------------------------------------------|----------------------------------------------------------------------------------------------------|-------------------------|-------------|------------------|-----------|--------|-----------|-----------|-----|--|--|--|--|
| Performance Indicators                                                                                                    |                                                                                                    |                         |             |                  |           |        |           |           |     |  |  |  |  |
| Performance Type Search           Water Unities         All         2021         Key KPI         No         Bit KPI         No         Bit KPI         No |                                                                                                    |                         |             |                  |           |        |           |           |     |  |  |  |  |
| Objective 🗸                                                                                                    | Performance Type 7                                                                                          | Division Program        | Measurement | 7 Monthly Quarte | 17 Yearly | КРІ    | MR BB     | Action    |     |  |  |  |  |
| A test KPI was created for Administrative Services Division. DO NOT DELETE                                                                                                    | A test KPI was created for Administrative Services Division. DO NOT DELETE.                                 | Administrative Services | Outcome     | Y                |           | 0      | 0 0       |           | ÷   |  |  |  |  |
| Monitor monthly incoming call volume to establish workload                                                                                                    | Call Center -call volume                                                                                    | Customer Service        | Workload    | Y                |           | •      | •         | 1.        | θ   |  |  |  |  |
| To monitor the increase of new customers                                                                                                    | Call Center -WUD's new meter installations (new customers)                                                  | Customer Service        | Efficiency  | Y                |           | 1      | View KP   | 1 1       | 0   |  |  |  |  |
| To reduce the average time a customer waits on hold                                                                                                    | Average Wait Time - Includes on-hold time for calling-in customers and wait time for<br>callback customers. | Customer Service        | Efficiency  | Y                |           | -      | Delete KF | ч         | Ð   |  |  |  |  |
| To reduce the maximum time a customer waits on hold                                                                                                    | Maximum Wait Time (NEW METRIC) - Includes time for calling-in customers and time for<br>callback customers. | Customer Service        | Efficiency  | Y                |           | • 🔊    |           |           | Ð   |  |  |  |  |

2. Click on "Update KPI" and make the changes you want to the KPI.

| Department:*          | Office of Financial Management & Budget                        |                            |   |
|-----------------------|----------------------------------------------------------------|----------------------------|---|
| Division Program      | and a mandar hangement a bridger                               |                            |   |
| Division Program:     | Budget Division                                                |                            |   |
| Objective:*           | Receive Truth in Millage (TRIM) Certification as requi         | ired by Florida Statutes   |   |
| Description:*         | State Approval of TRIM material (Options are Approv            | ved-1 or Not Approved-0)   |   |
| Metric Calculation:   | Options are Approved-1 or Not Approved-0                       |                            |   |
| Strategic Priority:   | × CENTRALIZED/SUPPORTING DEPARTMENT                            |                            |   |
| Fiscal Year:*         | 2022 Vilit of Measure:* Rating                                 | Measurement Type:* Outcome | ~ |
| Reported Monthly:     |                                                                |                            |   |
| Reported Quarterly:   | 0                                                              |                            |   |
| Reported Yearly:      |                                                                |                            |   |
| 🖉 КРІ:                | Yes                                                            |                            |   |
| Budget Book KPI:      | Yes                                                            |                            |   |
| anagement Report KPI: | Yes For this metric choose Yearly                              | ~                          |   |
|                       | RAG:                                                           |                            |   |
|                       | 2022 Min: Manthly Mirchark                                     | Concernity Ministeries 1   |   |
|                       | 2022 Target:                                                   | Counterly narget 1         |   |
|                       | 2022 Stretch Goal: Monthly Close                               | Quarterly Coul 1 I         |   |
|                       | Monthly                                                        | Quarterly Yearly           |   |
|                       |                                                                |                            |   |
|                       | Preferred                                                      | Trend: Up                  |   |
|                       | The Minimum/Maximum has not been met                           |                            |   |
|                       | The metric is at or below the Minimum/Maximu                   | im but not at the Target   |   |
|                       | The Target has been met or exceeded The Goal has been exceeded |                            |   |
|                       |                                                                |                            |   |
|                       |                                                                |                            |   |

- a. Click on "Update" to Update and Save the KPI.
- b. Click on "Scorecard" to view/print a report of this KPI only.
- c. Click on "Close" to close the popup screen.

3. Click on "**Delete KPI**," and a message is displayed to confirm that you want to delete this performance indicator.

| Information Systems Services                                                |                                                            |                    | KPIs Da            | ita Entry | Dashboard   | eMail Dash | Board    | Report      | Gra        | aphs  |
|-----------------------------------------------------------------------------|------------------------------------------------------------|--------------------|--------------------|-----------|-------------|------------|----------|-------------|------------|-------|
|                                                                             | Performance Indicators                                     |                    |                    |           |             |            |          |             |            |       |
| Performance Type Search                                                     |                                                            |                    |                    |           |             |            |          |             |            |       |
| Information Systems Services 🔽 All 🔽 202                                    | 12 V Key KPI No MR KPI No                                  | BB KPI No          |                    |           | Exp         | ort Report | Budg     | et Book     | Scored     | ard   |
|                                                                             |                                                            |                    |                    |           |             |            |          |             |            | _     |
| Objective                                                                   | Performance Type 7                                         | Division Program 🍸 | Measurement Type Y | Monthly   | Quarterly 7 | Yearly     | KPI      | MR BB       | Action     |       |
| Continue to expand the IT Partnership Program by establishing five new serv | Total number of External Service Agreements                | Administration     | Demand             | Y         | Y           | Y          |          |             | • •        | a     |
| Administration                                                              | Vacant Positions                                           | Administration     | Workload           | Y         | Y           |            |          |             | • •        | 0     |
| Administration                                                              | \$ Value of Lapsed Salary Savings                          | Administration     | Input              |           | Y           |            |          |             | ÷ -        | •     |
| Administration                                                              | Asset Items Una                                            | × listration       | Effectiveness      |           |             | Y          | U        | pdate KPI   |            | Ð     |
| Administration                                                              | Student Interns                                            | histration         | Input              | Y         | Y           | Y          | D        | elete KPI   |            | -     |
| Administration                                                              | FTE Contractor P Are you sure you wish to Delete this Reco | rd? histration     | Input              |           |             | Y          |          |             | • •        | •     |
| Administration                                                              | FTE Permanent P                                            | histration         | Input              |           |             | Y          |          |             | <u>ب</u>   | Ð     |
| Administration                                                              | \$ Value Capital P OK Can                                  | el vistration      | Input              |           |             | Y          |          |             | <b>*</b> • | 8     |
| Administration                                                              | Capital Projects Managed                                   | Administration     | Workload           |           |             | Y          |          |             | • •        | 0     |
| Administration                                                              | Staff Productivity Factor                                  | Administration     | Effectiveness      | Y         | Y           | Y          |          |             | • •        | 9     |
| Administration                                                              | Service Agreements w/ External Agencies                    | Administration     | Outcome            |           | Y           |            |          |             | ÷ -        | Ð     |
| Administration                                                              | Travel Vouchers Processed                                  | Administration     | Workload           |           | Y           |            |          |             | <u>ب</u>   | Ð     |
| Administration                                                              | Procurement Documents Processed                            | Administration     | Workload           |           | Y           |            |          |             | ÷ -        | Ð     |
| Administration                                                              | BCC Agenda Items Processed                                 | Administration     | Workload           |           | Y           |            |          |             | <u>ب</u>   | a     |
| Administration                                                              | \$ Value of Assets Written Off                             | Administration     | Effectiveness      |           |             | Y          |          |             | ÷ +        | a     |
| 3 1 2 3 4 5 6 7 8 9 10 15 BB = Budget Book, MR = Management Report;         |                                                            |                    |                    |           |             |            | Displayi | ing items 3 | - 15 o     | f 276 |
|                                                                             | Add New Department Info                                    |                    |                    |           |             |            |          |             |            |       |

- a. Click **OK**, and a "Record deleted" message will appear.
- b. Click **Cancel** to stop the performance indicator from being deleted.

**Note:** In order to choose Budget Book KPI or Management Report KPI, KPI must be chosen as Key KPI. A messge will pop up when you try to select Budget book KPI without selecting Key KPI.

| nformation Systems Services                                                                                     | KPIs Data                                                                                       | Entry Dashboard   | d eMail DashBoar    | d Report Graph | is Aut | tomatio           |    | ser Ma  | untenar |          |
|----------------------------------------------------------------------------------------------------|-------------------------------------------------------------------------------------------------|-------------------|---------------------|----------------|--------|-------------------|----|---------|---------|----------|
|                                                                                                    | Performance Indicators                                                                          |                   |                     |                |        |                   |    |         |         |          |
| Performance Type Search                                                                                         |                                                                                                 |                   |                     |                |        |                   |    |         |         |          |
| Office of Financial Management & Budget 💙 🛛 All                                                                 | No                                                                                              |                   | Exp                 | ort Report     | t Buc  | lget Bo           | ok | Scoreca | rd      |          |
|                                                                                                    |                                                                                                 |                   |                     |                |        |                   |    | (8)     |         |          |
| Objective 7                                                                                                    |                                                                                                 |                   |                     |                |        |                   |    |         |         |          |
| Assure all budget transfers and amendments are processed in compliance with                                     | Number of budget transfers and amendments                                                       | Budget Division   | Demand              |                | Y      |                   |    |         |         | Ð        |
| Assure receipt of GFOA'S Distinguished Budget Presentation Award to independent $\ensuremath{\boldsymbol{FOA}}$ | Receipt of GFOA's Budget Presentation Award (Not Proficient-0, Proficient-1, Outstanding-<br>2) | Budget Division   | Outcome             |                | Y      | <b>2</b> P        |    | •       |         | Ð        |
| Receive Truth in Millage (TRIM) Certification as required by Florida Statut                                     | State Appro                                                                                     | Division          | Outcome             |                | Y      | <b>2</b> P        |    |         |         | $\Theta$ |
| Review and/or provide fiscal comments/recommendations to County<br>Administrat                                  | Number of a<br>Budget Book KPI must be Key KPI to be included in Budget!                        | Division          | Demand              | Y              |        | <b>2</b> P        |    |         |         | ⇔        |
| Review and/or provide fiscal comments/recommendations to County<br>Administrat                                  | Percentage                                                                                      | Division          | Efficiency          | Y              |        | <b>2</b> P        |    |         |         | ⇔        |
| Review and/or provide fiscal comments/recommendations to County<br>Administrat                                  | Percentage                                                                                      | OK                | Output              | Y              |        | <b>2</b> P        |    |         |         | ə        |
| To ensure we are budgeting a reasonable amount for our major revenues, incl                                     | Percentage of Major Revenues Collected vs. Budget                                               | Budget Division   | Operating Statistic |                | Y      | 20                |    |         |         | ⇔        |
| Ensure that all items reviewed and approved by CDC comply with PPMs, Board                                      | Contract Review Committee items reviewed and processed.                                         | Contract Division | Output              | Y              |        | <b>Z</b> <i>P</i> |    |         | 17      | æ        |
| Ensure that all items reviewed and approved by CDC comply with PPMs, Board                                      | Contract-related items reviewed and processed.                                                  | Contract Division | Output              | Y              |        | •                 |    | •       |         | ⇔        |
| Ensure that all items reviewed and approved by CDC comply with PPMs, Board                                      | Percentage of contract related items to Contracts Div. requiring rework.                        | Contract Division | Output              | Y              |        | •                 |    |         |         | ə        |

Note: If you uncheck Key KPI, it will also uncheck Budget Book and Management report KPI and show you below message:

| Information Systems Services                                                   |                                                                                                    | KPIS Data         | Entry Dashboard   | eMail DashBoard     | Repor | t Graphs | Auto       | omation    | U      | ser Main | tenance |
|--------------------------------------------------------------------------------|----------------------------------------------------------------------------------------------------|-------------------|-------------------|---------------------|-------|----------|------------|------------|--------|----------|---------|
|                                                                                | Performance Indicators                                                                                                    |                   |                   |                     |       |          |            |            |        |          |         |
| Performance Type Search                                                        |                                                                                                    |                   |                   |                     |       |          |            |            |        |          | _       |
| Office of Financial Management & Budget 💟 All                                  | V 2022 V Key KPI NO MR KPI NO                                                                                                    | вв крі            | No                |                     |       | Ехро     | t Report   | Bud        | get Bo | ik Sci   | orecard |
|                                                                                |                                                                                                    |                   |                   |                     |       |          |            |            |        |          |         |
| Objective                                                                      | Performance Type                                                                                                    |                   | Division 7        | Measurement 7       | Month | Quarter  | Yearl      | крт        | MR     | BB Act   | ion     |
| Assure all budget transfers and amendments are processed in compliance with    | Number of budget transfers and amendments                                                                                         |                   | Budget Division   | Demand              |       |          | Y          |            |        |          |         |
| Assure receipt of GF0A'S Distinguished Budget Presentation Award to indepen    | Receipt of GFOA's Budget Presentation Award (Not Proficient-0, Proficient-1, Outstanding-2)                                       |                   | Budget Division   | Outcome             |       |          | Y          | <b>q</b>   |        | <b>v</b> | -       |
| Receive Truth in Millage (TRIM) Certification as required by Florida Statut    | State Approval of TRIM material (Options are Approved-1 or Not Approved-0)                                                        | Budget Division   | Outcome           |                     |       | Y        | <b>Ø</b> 🖉 | •          | a 🚺    |          |         |
| Review and/or provide fiscal comments/recommendations to County<br>Administrat | Number of agenda items reco                                                                                                    | ×                 | Budget Division   | Demand              | Y     |          |            | Z 🎾        |        | -        | •       |
| Review and/or provide fiscal comments/recommendations to County<br>Administrat | Percentage of agenda items : Are you sure, This KPI will not be included in Budge<br>and Management report if you uncheck Key KP? | t Book            | Budget Division   | Efficiency          | Y     |          |            | 2 🖉        |        | - •      | •       |
| Review and/or provide fiscal comments/recommendations to County<br>Administrat | Percentage of agenda items                                                                                                    | Cancel            | Budget Division   | Output              | Y     |          |            | 2 🖉        |        | •        | •       |
| To ensure we are budgeting a reasonable amount for our major revenues, incl    | Percentage of Major Revenues Collected vs. Budget                                                                                 |                   | Budget Division   | Operating Statistic |       |          | Y          | 🛛 🖉        | •      | J 🚺      |         |
| Ensure that all items reviewed and approved by CDC comply with PPMs, Board     | Contract Review Committee items reviewed and processed.                                                                           |                   | Contract Division | Output              | Y     |          |            | <b>Z</b> 🖉 |        | - 1      |         |
| Ensure that all items reviewed and approved by CDC comply with PPMs, Board     | Contract-related items reviewed and processed.                                                                                    |                   | Contract Division | Output              | Y     |          |            | 2 🖉        |        | 2        |         |
| Ensure that all items reviewed and approved by CDC comply with PPMs, Board     | Percentage of contract related items to Contracts Div. requiring rework.                                                          | Contract Division | Output            | Y                   |       |          | Z 🖉        |            | - 1    |          |         |
| Ensure that all items reviewed and approved by CRC comply with PPMs, Board     | Percentage of Contract Review Committee items requiring rework.                                                                   |                   | Contract Division | Output              | Y     |          |            | 2 🖉        |        | - 1      | - 0     |
| Provide workshops to County Staff based on contracting and records procedur    | Satisfaction of County staff pertaining to Contracting and Records Workshops.                                                     | Contract Division | Effectiveness     |                     |       | Y        | ¥ 🔑        |            | - 1    |          |         |
| Provide workshops to County staff based on contracting and records procedur    | Conduct Contracting and Records Workshops to County staff.                                                                        |                   | Contract Division | Output              |       |          | Y          | 2 🖉        |        | J 🚺      | - 8     |

#### **Export Report Button**

1. Click on the "Export Report" Export Report button or the Excel icon to export the data on the screen into an Excel report.

| A       | В         | С           | D            | E         | F        | G          | н         | 1        | J       | К          | L          | м          | N       | 0          | P          | Q          | R       | S     | т     | U   | V   | W       | Х       | Y       | ž 🔺 |
|---------|-----------|-------------|--------------|-----------|----------|------------|-----------|----------|---------|------------|------------|------------|---------|------------|------------|------------|---------|-------|-------|-----|-----|---------|---------|---------|-----|
| KPI_SEQ | DESCRIP   | TIDIVISION  | ACTUAL       | ESTIMAT   | TE PROJE | CTE MONTHL | Y QUARTEF | RIYEARLY | AUTOMA' | OCT        | NOV        | DEC        | JAN     | FEB        | MAR        | APR        | MAY     | JUN   | JUL   | AUG | SEP | Q1      | Q2      | Q3 (    | Q4  |
| 8244    | Total nur | m Finance   | ar 4         | 6 5       | i9       | 64 N       | N         | Y        | N       |            |            |            |         |            |            |            |         |       |       |     |     |         |         |         |     |
| 8111    | Work Or   | d Platform  | n SN/A       | N/A       | N/A      | Y          | Y         | Y        | Y       | 100        | 106        | 87         | 130     | 107        | 94         | 133        | 114     | 118   | 118   |     |     | 293     | 331     | 365     |     |
| 8118    | Past Due  | FPlatform   | n SN/A       | N/A       | N/A      | Y          | Y         | Y        | Y       | 24         | 18         | 21         | 26      | 16         | 19         | 23         | 11      | 18    | 12    |     |     | 63      | 61      | 52      |     |
| 8119    | Mean Tir  | n Platform  | n SN/A       | N/A       | N/A      | Y          | Y         | Y        | Y       | 47.31      | 41.62      | 64.9       | 39.71   | 38.31      | 54.26      | 31.43      | 61.59   | 96.76 | 26.61 |     |     | 52.59   | 43.83   | 61.81   | - 1 |
| 8120    | Past Due  | Platform    | n≦N/A        | N/A       | N/A      | Y          | Y         | Y        | Y       | 18         | 22         | 13         | 24      | 17         | 24         | 24         | 27      | 26    | 8     |     |     | 53      | 65      | 77      |     |
| 8124    | Hours Ch  | na Platform | n≦N/A        | N/A       | N/A      | Y          | Y         | Y        | Y       | 2468.75    | 2174       | 1939       | 2344.38 | 2298       | 2575.75    | 2649       | 2467.75 | 2378  | 2007  |     |     | 6581.75 | 7218.13 | 7494.75 |     |
| 8129    | Capital P | r Custome   | er N/A       | N/A       | N/A      | Y          | Y         | Y        | N       | 1          |            |            |         | 0          |            |            |         |       |       |     |     | 1       | 0       |         |     |
| 8131    | FTE Cont  | r: Custome  | er N/A       | N/A       | N/A      | Y          | Y         | N        | N       | 0          |            |            |         | 0          |            |            |         |       |       |     |     | 0       | 0       |         |     |
| 8133    | Pages Pr  | ir Custome  | er N/A       | N/A       | N/A      | Y          | Y         | N        | N       | 23544      | 31633      | 210361     | 50786   |            |            |            |         |       |       |     |     | 265538  | 50786   |         |     |
| 8134    | Student   | Ir Custome  | er N/A       | N/A       | N/A      | ΥÇ         | Y         | Y        | Y       | 2          | 2          | 2          | 2       | 2          | 2          | 2          | 2       | 2     | 2     |     |     | 2       | 2       | 2       |     |
| 8136    | Custome   | er Custome  | er N/A       | N/A       | N/A      | Y          | Y         | Y        | Y       | 100        | 100        | 100        | 100     | 100        | 94.11      | 100        | 96.82   | 98.21 | 92.1  |     |     | 100     | 94.29   | 98.3    |     |
| 8137    | Help Des  | sk Custome  | er N/A       | N/A       | N/A      | Y          | Y         | N        | N       | 1025       | 952        | 854        | 918     | 697        | 804        | 895        | 825     | 829   |       |     |     | 2831    | 2419    | 860     |     |
| 8138    | Average   | C Custome   | er N/A       | N/A       | N/A      | Y          | Y         | N        | N       | 4.07.23.36 | 5.14.06.19 | 2.06.00.15 | 7.07    | 2.09.14.29 | 2.14.05.56 | 3.18.52.11 | 3.18    | 2.22  |       |     |     |         | 7.07    |         |     |
| 8141    | Maximur   | m Custome   | er N/A       | N/A       | N/A      | Y          | Y         | N        | N       | 18.53      | 26.48      | 26.49      | 19.3    | 14.07      | 15.34      | 19.48      | 2.08    | 27.46 |       |     |     | 71.5    | 48.71   | 49.02   |     |
| 8143    | Network   | FCustome    | er N/A       | N/A       | N/A      | Y          | Y         | N        | N       | 692        | 731        | 753        | 697     | 701        | 699        | 706        | 658     | 658   |       |     |     | 2176    | 2097    | 2022    |     |
| 8144    | Staff Pro | d Custome   | er N/A       | N/A       | N/A      | Y          | Y         | Y        | Y       | 83.31      | 78.49      | 77.56      | 87.81   | 86.91      | 84.46      | 86.1       | 84.76   | 79.31 | 46.93 |     |     | 79.91   | 86.35   | 83.41   | - 1 |
| 8145    | Tickets A | s Custome   | er N/A       | N/A       | N/A      | Y          | Y         | Y        | Y       | 518        | 497        | 406        | 491     | 430        | 502        | 514        | 510     | 457   | 435   |     |     | 1421    | 1423    | 1481    |     |
| 8146    | Total Pro | b Custome   | er N/A       | N/A       | N/A      | Y          | Y         | Y        | Y       | 518        | 517        | 396        | 501     | 413        | 517        | 503        | 505     | 467   | 435   |     |     | 1431    | 1431    | 1475    |     |
| 8147    | Work Or   | d Custome   | er N/A       | N/A       | N/A      | Y          | Y         | Y        | Y       | 117        | 102        | 97         | 108     | 100        | 109        | 116        | 144     | 145   | 114   |     |     | 316     | 316     | 404     |     |
| 8148    | Work Or   | d Custome   | er N/A       | N/A       | N/A      | Y          | Y         | Y        | Y       | 105        | 101        | 87         | 113     | 92         | 115        | 110        | 147     | 127   | 105   |     |     | 293     | 320     | 384     |     |
| 8150    | Past Due  | FCustome    | er N/A       | N/A       | N/A      | Y          | Y         | Y        | Y       | 40         | 37         | 24         | 39      | 19         | 22         | 18         | 21      | 26    | 38    |     |     | 101     | 80      | 65      |     |
| 8151    | Mean Tir  | m Custome   | er N/A       | N/A       | N/A      | Y          | Y         | Y        | Y       | 29.85      | 23.94      | 35.71      | 28.46   | 36.37      | 32.66      | 33.23      | 39.75   | 37.33 | 26.77 |     |     | 29.46   | 32.33   | 36.74   | - 1 |
| 8152    | Past Due  | \Custome    | er N/A       | N/A       | N/A      | Y          | Y         | Y        | Y       | 23         | 18         | 28         | 21      | 29         | 22         | 20         | 24      | 30    | 14    |     |     | 69      | 72      | 74      |     |
| 8153    | Problem   | TCustome    | er N/A       | N/A       | N/A      | Y          | Y         | Y        | Y       | 301        | 292        | 243        | 300     | 254        | 322        | 288        | 287     | 314   | 264   |     |     | 836     | 876     | 889     |     |
| 8154    | Problem   | TCustome    | er N/A       | N/A       | N/A      | Y          | Y         | Y        | Y       | 212        | 199        | 157        | 184     | 170        | 170        | 213        | 216     | 133   | 165   |     |     | 568     | 524     | 562     |     |
| 8155    | Problem   | TCustome    | er N/A       | N/A       | N/A      | Y          | Y         | Y        | Y       | 179        | 191        | 125        | 185     | 176        | 139        | 134        | 133     | 101   | 119   |     |     | 495     | 500     | 368     |     |
| 8156    | Help Des  | sk Custome  | er N/A       | N/A       | N/A      | Y          | Y         | Y        | N       | 1144       | 1066       | 1066       | 1004    | 768        | 865        | 972        | 952     | 953   |       |     |     | 3276    | 2637    | 2877    |     |
| 8234    | % Compl   | le Applicat | ic 105       | 6 305     | % ε      | i0% Y      | Y         | Y        | N       | 31         | 33         | 34         | 35      | 37         | 39         | 41         | 43      | 44    | 45    |     |     | 33      | 37      | 42      |     |
| 8235    | % Compl   | le Applicat | ic 405       | % 755     | % 10     | 10% Y      | Y         | Y        | N       | 76         | 79         | 81         | 86      | 90         | 95         | 100        |         |       |       |     |     | 77.5    | 88      | 100     |     |
| 8236    | Custome   | r Custome   | er 85        | 6 909     | % 9      | 18% N      | Y         | Y        | N       |            |            |            |         |            |            |            |         |       |       |     |     |         |         |         |     |
| 8237    | % Compl   | le Platform | n 5 09       | 6 109     | % 10     | 10% Y      | Y         | Y        | N       |            |            |            |         |            |            |            |         |       |       |     |     |         |         |         |     |
| 8238    | Decrease  | e Custome   | er N/A       | 8         | % 1      | .0% N      | Y         | Y        | N       |            |            |            |         |            |            |            |         |       |       |     |     |         |         |         |     |
| 8239    | Digital C | o Custome   | er N/A       | Top-10    | Top-10   | ) N        | N         | Y        | N       |            |            |            |         |            |            |            |         |       |       |     |     |         |         |         |     |
| 8241    | % Compl   | le Network  | c5 05        | 6 05      | % 5      | i0% Y      | Y         | Y        | N       |            |            |            |         |            |            |            |         |       |       |     |     |         |         |         |     |
| 8242    | Total Rev | ve Finance  | ai \$455,627 | \$508,294 | \$610,6  | 00 N       | N         | Y        | N       |            |            |            |         |            |            |            |         |       |       |     |     |         |         |         |     |
| 8243    | % Compl   | le Applicat | ic 25        | 6 509     | % 10     | 10% Y      | Y         | Y        | N       | 60.4       | 61.8       | 63.2       | 64.6    | 66         | 67         | 68         | 70      | 71.6  | 73    |     |     | 61.8    | 65.3    | 69      | -   |
| (       | KPIRe     | eport       | +            |           |          |            |           |          |         |            |            |            |         |            |            |            |         |       |       |     |     |         |         |         | F   |

#### Scorecard Button

1. Click on the **"Scorecard"** Scorecard button to display and print the Scorecard Report for performance indicators displayed. You will have the option to Cancel, or Select the Division Program and one of All Performance Indicators, Management Report, Key Performance Indicators, or Budget Book KPIs as shown below:

| 1 | Information Systems Services - Performance Report                                                                                     | × |
|---|----------------------------------------------------------------------------------------------------|---|
|   | Depending on the number of KPIs for your department, this report may take a longer time to generate:                                  |   |
|   | Division Program All                                                                                                    |   |
|   |                                                                                                    |   |
|   | Cancel OK, Print All Performance Indicators OK, Print Management Report OK, Print only 2 Key KPI(s) OK, Print only Budget Book KPI(s) |   |

See an example of a Performance Report (Scorecard) at the end of this guide.

**Note:** The Print Management Report will only print reports for 10 Key KPI's identified, along with only ONE frequency chosen (Monthly, Quarterly or Yearly).

Office of Financial M

255

omments

1. Click on the "Budget Book" button to display and print the Budget Book Report for the Budget-Book-only Performance Indicators displayed. You will be able to Cancel, Print the Objectives/Performance Measures or Print Budget Book management report as shown below:

| Please select the report           Cancel         Ok, Print Objectives/Performance Measures         Ok, Print BB Mgt Report           Office of financial Management & Budget         Centre of the second control of the second control of the second contrel second conthe second control of the second contrel second con                                                                                                  | Informat                                                                                                    | ion 🚑      | stems      | Servi                | ces - B  | udget Book Report ×                                                                                                    |                                                                                  |
|----------------------------------------------------------------------------------------------------|----------------------------------------------------------------------------------------------------|------------|------------|----------------------|----------|----------------------------------------------------------------------------------------------------|----------------------------------------------------------------------------------|
| Cancel         Ok, Print Objectives/Performance Measures         Ok, Print BB Mgt Report           Cancel         Ok, Print Objectives/Performance Measures         Ok, Print BB Mgt Report                                                                                                    | Please                                                                                                    | select t   | he repo    | ort                  |          |                                                                                                    |                                                                                  |
| Chica of financial Management & Budget     Control of Bunchisters the County of Management & Budget     Control of Bunchisters the County of Management & Budget     Control of Bunchisters the County of County Control of County Control of County County Coun | Cance                                                                                                    | el Ok      | k, Print ( | Objectiv             | es/Perfo | rmance Measures Ok, Print BB Mgt Report                                                                                                    |                                                                                  |
| Concision Management & Budget       Frain Beach County, R.         Intercenting and Beachs       Artisul       Frain Beach County, R.         Intercenting and Beachs       Frain Beach County, R.       Target Travest         Conduct Contracting and Beachs       Frain Beach County, R.       Target Travest         Conduct Contracting and Beachs       Frain Beach County, R.       Target Travest         Conduct Contracting and Beachs       9%       1.154         Debt per copilo (versit) 3       6.37       5.57         Contract-fielded items reviewed and project status       5.20.770.000       770.000         Non As-Valorem Review Bond Debt Service       5.78       5.77       5.22       5.22         Diata collected by extend efforts       1.03.8       119.6       6.4       6.4         Reventage of Invertification and meads representatives.       Toronge. Contract, Watch Contract, Beach Contract, Beach Contra                                                                                                    |                                                                                                    |            |            |                      |          |                                                                                                    |                                                                                  |
| Office of Financial Management & Budget       Faint Beach County, R         Sancial Management & Budget       Actual       Target       Target       Target         FETORMANCE MASSREMENTS       FY 2021       Target       Target       Target       Status         Conduct Contracting and Records       3       7       5       5         Conduct Contracting and Records       3       7       5       5         Contracting and Records       9%       1.154       Target       Target         Debt per copito (overal) <sup>3</sup> 435       3%       72       522       522         Debt per copito (overal) <sup>3</sup> 435       3%       72       522       522         Debt per copito (overal) <sup>3</sup> 435       3%       72       522       522         Delare copito (overal) <sup>3</sup> 13.83       94       96         Number of performance management/<br>totalce performance management/<br>totalce performance of the copito overal is an opticing of noncost is approved to them copies of the social overal is an opticing of noncost is approved to them copies of them copies overal is an opticing of the metodow is an opticing overal is an opticing of the metodow is an opticing overal is an opticing overal is an opticing overal is an opticing overal is an opticing overal is an opticing overal is an opticing overal is an opticing overal is an opticing overal is an opticing overal is an opticing overal is an optic                                                                                                    |                                                                                                    |            | /          |                      |          |                                                                                                    |                                                                                  |
| DEPARTMENT SUMMARY         DEPARTMENT SUMMARY         MISSION STATEMENT         TERCOMMANCE MEASUREMENTS       Transet Transet         TERCOMMANCE MEASUREMENTS       Transet Transet         TERCOMMANCE MEASUREMENTS       Transet Transet         TERCOMMANCE MEASUREMENTS       Transet Transet         Transet       Transet         Conduct Contracting and Records       3       To 5         Conduct Contracting and Records       3       To 5         Conduct Contracting and Records       3       To 5         Conduct Contracting and Records       3       To 5         Conduct Contracting and Records       3       To 5         Conduct Contracting and Records       3       To 5         Contract-Melance Tem reviewed and prove and provide is generative.       Contract Melance Temperative.         Contract Melance Temperative.       State Contract Melance Temperative.         Contract Melance Temperative.       State Contrul (EDC) Division review of contract, melance Tempera                                                                                                    |                                                                                                    |            |            |                      |          | Office of Financial Management & Budget                                                                                                    | Palm Beach County, Fl                                                            |
| Failed Wanagement & BudgetFaile Beach County, ff<br>TargetActual<br>PERFORMANCE MEASUREMENTSActual<br>TargetTarget<br>PY 2021Target<br>PY 2023Target<br>PY 2023Control The public media representatives, and cobing guernet againment agencies. Primary<br>                                                                                                    |                                                                                                    |            |            |                      |          | MISSION STATEMENT<br>To manage, monitor, and maintain financial resources to achieve outstanding result<br>Budget Division<br>The Budget Division prepares and administers the County's annual budget in accor<br>and policies of the Board of County Commissioners (BCC), and fuffils an oversign                                      | s.<br>Idance with Florida Statute<br>It role on behalf of Count                  |
| PERFORMANCE MEASUREMENTSPT 2021PT 2022PT 2022PT 2024PT 2021PT 2022PT 2023PT 2024Conduct Contracting and Records375Contracting and Records375Contracting and Records375Contracting and Records9%1.154Contracting and loverall)3435390Debt per capita (overall)3435390Dollars collected by external efforts526.769.24142.345.86Number of performance management//<br>tradegic planning frainings, courses or<br>adapatine presentions5.785.79S.7785.795.225.22Number of performance management//<br>tradegic planning frainings, courses or<br>adapatine208196Recentor of COA's Budget Presention<br>Award (Not Proficient-1)111Outstanding-2)1111Records Destruction request reviewed 6.<br>processed.7357                                                                                                    | ancial Management & Budget                                                                                             | Actual     | Actual     | Palm Beach<br>Target | Target   | Administration and the BCC. The division also provides general guidance of<br>departments, members of the public, media representatives, and other government                                                                                                    | and assistance to Count<br>t agencies. Primary service                           |
| Conduct Contracting and Records3755Conduct Contracting and Records3755Conduct Contracting and Records9961.154issues, major project status, and departmential performance measurement data; releveling and contracting and representatives.Debt per capita (overall) 3435390529529Dalars calected by external efforts 4526/769.24162.365.86770.000770.000Non Ad-Valorem Revenue Bond Debt Service5.785.795.225.22Number of performance management/<br>drategic planning training, courses or<br>department into service compliance for tracking, updating, courses or<br>department into service constraintsContract Development & Control (CDC) Division serves as the clearing house for coordinating of<br>contract Development & Control (CDC) Division serves as the clearing house for coordinating of<br>contract Development & Control (CDC) Division serves as the clearing house for coordinating of<br>contract Development & Control (CDC) Division serves as the clearing house for coordinating of<br>contract Development & Control (CDC) Division serves as the clearing house for coordinating of<br>contracts and related documents to ensure compliance with BCC policies, as well as, state<br>Management requirements, course or any out its mandate, the Division for cloarest, work Orders, Quencila, as well as, state<br>                                                                                                    | PERFORMANCE MEASUREMENTS                                                                                               | FY 2021    | FY 2022    | FY 2023              | FY 2024  | include preparing the County's annual operating and capital budgets; analyzing the adapted budgets analyzing the adapted budgets analyzing the constant requirements rec                                                                                                    | and processing changes to                                                        |
| Contract-related items reviewed and processed. <sup>2</sup><br>Debt per capita (overal) <sup>3</sup> 435 390 529 529<br>Dollars collected by external efforts <sup>4</sup> 526/769.24 162.365.86 770.000 770.000<br>Non Ad-Valorem Revenue Bond Debt Service 5.78 5.79 5.22 5.22<br>Number of performance management/<br>strategic planning trainings, courses or 208 196 84 84<br>department presentations <sup>4</sup><br>Percentage of Major Revenues Collected vs. 103.8 113.83 96 96<br>Percentage of Inventoriable assets confirmed 98.48 no 99 99<br>Receipt of GFOA's Budget Presentation<br>Award (Not Proficient-1, 1 1 1 1 1 1 1 1 1 1 1 1 1 1 1 1 1 1                                                                                                    | Conduct Contracting and Records<br>Workshops to County staff. <sup>1</sup>                                             | 3          | 7          | 5                    | 5        | issues, major project status, and departmental performance measurement data; to<br>on the fiscal impact of 80ard agenda items; and providing financial expertise, ass                                                                                                    | eviewing and commenting<br>istance, and information to                           |
| Debt per capita (overall) 3       435       390       529       529         Dalars collected by external efforts 4       526/769.24       162.365.86       770.000       770.000         Non Ad-Valorem Revenue Bond Debt Service<br>coverage 5       5.78       5.79       5.22       5.22         Number of performance management/<br>trategic planning trainings, courses or<br>department presentations 5       103.8       113.83       96       96         Percentage of Inventional Collected vs.<br>Sudget 7       103.8       113.83       96       96         Recentor of COA's Budget Presentation<br>Avard (Nat Proficent-D, Proficent-D, Proficent-D, Proficent-1)       1       1       1         Outstand Devenues 6.8       773       57       577       577                                                                                                    | Contract-related items reviewed and<br>processed. <sup>2</sup>                                                         | 996        | 1,154      |                      |          | Contract Development & Control Division                                                                                                    |                                                                                  |
| Dollars collected by external efforts 4       526/76/24       162.365.86       770.000       770.000         Non Ad-Valorem Revenue Bond Debt Service       5.78       5.79       5.22       5.22         Number of performance management/<br>strategic planning trainings, courses or<br>department presentations 4       5.78       5.79       5.22       5.22         Number of performance management/<br>strategic planning trainings, courses or<br>department presentations 4       208       196       84       84         Percentage of Major Revenues Collected vs.<br>Budget 7       103.8       113.83       96       96         Percentage of Inventional control       103.8       113.83       96       96         Receipt of GPA/s Budget Presentation<br>Avord (Not Proficient-D, Proficient-1).       1       1       1       1         Outstanding-2()       73       57       57       57       57                                                                                                    | Debt per capita (overall) <sup>3</sup>                                                                                 | 435        | 390        | 529                  | 529      | The Contract Development & Control (CDC) Division serves as the clearing house                                                                                                    | for coordinating all forma                                                       |
| Non Ad-Valorem Revenue Bond Debt Service       5.78       5.79       5.22       5.22         Number of performance management/<br>strategic planning trainings, courses or<br>department presentations 4       5.78       5.79       5.22       5.22         Number of performance management/<br>strategic planning trainings, courses or<br>department presentations 4       208       196       84       84         Percentage of Major Revenues Collected vs.<br>Budget 7       103.8       113.83       96       96         Percentage of Inventoriable assets confirmed<br>Award (Nat Proficient-1).       1       1       1       1         Outstanding-2()<br>Constraining-2()       73       57       57       57                                                                                                    | Dollars collected by external efforts <sup>4</sup>                                                                     | 526,769.24 | 162,365.86 | 770,000              | 770,000  | contracts and related documents to ensure compliance with BCC policies,<br>Management requirements. To carry out its mandate, the Division facilitates the                                                                                                    | as well as, State Record<br>initiation, completion, and                          |
| Number of performance management/<br>strategic planning training, courses or         208         196         84         84           exportment presentations <sup>6</sup> 103.8         113.83         96         96           Percentage of Major Revenues Collected vs.<br>Budget <sup>7</sup> 103.8         113.83         96         96           Percentage of Inventoriable assets confirmed         98.68         na         99         99           Receipt of GFOAs Budget Presentation<br>Award (Not Proficient-0, Proficient-1, 1         1         1         1         1           Quitationing-21         73         57         57         57                                                                                                    | Non Ad-Valorem Revenue Bond Debt Service coverage $^{\rm 5}$                                                           | 5.78       | 5.79       | 5.22                 | 5.22     | approval process of contract related items through the review of contracts, or<br>Proposals (RFP), bid documents and Change Orders, Wark Orders, Consultant Se<br>product and latter of cract. A database is positationed for tracking updation                                                                                         | agenda items, Request fo<br>ervice Authorizations, suret                         |
| Percentage of Major Revenues Collected vs.       103.8       113.83       96       96         Budget 7       Percentage of Inventoriable assets confirmed       98.68       na       99       99         Receipt of GFOA's Budget Presentation<br>Award (Nathroficient-0. Proficient-1.       1       1       1       1       1       1       1       1       1       1       1       1       1       1       1       1       1       1       1       1       1       1       1       1       1       1       1       1       1       1       1       1       1       1       1       1       1       1       1       1       1       1       1       1       1       1       1       1       1       1       1       1       1       1       1       1       1       1       1       1       1       1       1       1       1       1       1       1       1       1       1       1       1       1       1       1       1       1       1       1       1       1       1       1       1       1       1       1       1       1       1       1       1       1                                                                                                    | Number of performance management/<br>strategic planning trainings, courses or<br>department presentations <sup>6</sup> | 208        | 196        | 84                   | 84       | contras, directed bases of orders. A calculate a manufaction indexing, opposing, and<br>contrasts and related items approved by the BCC. Reports are provided in related<br>approved contracts. The Division is represented or serves as chair for many count<br>toplied reports management compliance for the Boord of the light body. | ition to change activity for<br>ywide committees. Service                        |
| Percentage of inventoriable assets confirmed         98.68         na         99         99           Receipt of GFOA's Budget Presentation<br>Award (Nat Proficient-0, Proficient-1)         1         1         1         1         1         1         1         1         1         1         1         1         1         1         1         1         1         1         1         1         1         1         1         1         1         1         1         1         1         1         1         1         1         1         1         1         1         1         1         1         1         1         1         1         1         1         1         1         1         1         1         1         1         1         1         1         1         1         1         1         1         1         1         1         1         1         1         1         1         1         1         1         1         1         1         1         1         1         1         1         1         1         1         1         1         1         1         1         1         1         1         1         1 <t< td=""><td>Percentage of Major Revenues Collected vs.<br/>Budget <sup>7</sup></td><td>103.8</td><td>113.83</td><td>96</td><td>96</td><td>Financial Management Division</td><td></td></t<>                                                                                                    | Percentage of Major Revenues Collected vs.<br>Budget <sup>7</sup>                                                      | 103.8      | 113.83     | 96                   | 96       | Financial Management Division                                                                                                    |                                                                                  |
| Receipt of GFOAs Budget Presentation<br>Award (Not Proficient-0, Proficient-1, 1 1 1 1 1 1 1 1 1 1 1 1 1 1 1 1 1 1                                                                                                    | Percentage of inventoriable assets confirmed                                                                           | 98.68      | na         | 99                   | 99       | The Financial Management Division includes Debt Management, Fixed Assets I                                                                                                    | Management (FAMO), the                                                           |
| Records Destruction request reviewed & 73 57 requests and conducting impact fee compliance reviews of municipalities, providing financial analysi for Department of Housing and Economic Sustainability (DHES) Housing and Urgan Development (H                                                                                                    | Receipt of GFOA's Budget Presentation<br>Award (Not Proficient-0, Proficient-1,<br>Outstanding-2)                      | 1          | 1          | 1                    | 1        | bioming for future financing needs, recording acquisitions and algorists inclu-<br>conducting periodic inventories and recording acquisitions and algorists of<br>conducting periodic inventories and recordilations of fixed assets, managing<br>program and the Thrift store, ensuring the accurate calculation of impact fees. re-   | County owned property<br>the surplus asset dispose<br>eviewing impact fee refund |
| or bepartient or housing and counter betreporter (in                                                                                                    | Records Destruction request reviewed & processed. 8                                                                    | 73         | 57         |                      |          | requests and conducting impact fee compliance reviews of municipalities, providir<br>for Department of Housing and Economic Sustainability (DHES) Housing and Urba                                                                                                    | ng financial analysis suppor<br>n Development (HUD) loar                         |
| State Approval of TRIM material (Options are 1 1 1 1 1 1 developing related countywide financial policies and procedures.                                                                                                    | State Approval of TRIM material (Options are<br>Approved-1 or Not Approved-0)                                          | 1          | 1          | 1                    | 1        | program and selected Purchasing RFPs, maximizing the collection of monies<br>developing related countywide financial policies and procedures.                                                                                                    | due to the County, and                                                           |

1. In FY20, due to the In PP20, due to the Covid-19 pandemic, workshops were put on hold. One class was provided in PP20 to on department due to new staff coming nobbard. PP21 continued to be negatively impacted by the pandemic. Typically there are 4-5 trainings held per year (between March and September). Min/Max, Target, and Goal are not in departments control and are dependent upon other departments' needs. Monthly/Yearly figures are tracked for informational purposes only. Improvement in these ratios is the result of continued growth in population coupled with a decrease in the amount of debt outstanding.

- External efforts/sources of collections refer to a third party collection agency such as Penn Credit. In FY20, the Covid-19 pandemic had significant impacts on the ability to collect funds. FY21 and FY22 targets were adjusted to account for Covid-19 recovery efforts, although actuats for FY21 show a continued impact from
- the pandemic. This metric continues to exceed targets and improvement trends in these ratios is the result of continued growth in population coupled with a decrease in the amount of debt outstanding.
- growin in population coupled win a decretase in the amount of decroutstanding. Performance Management and Strategic Finning took advantage of various virtual platforms to hold various presentations, workshops and trainings throughout many departments in the County. Several departments tasked for assistance with creating cross-divisional teams, updating core values, and providing guidance on creating meaningful KPIs. Feed Your mind also returned from a Covid-induced histus in September 2021. In preparation for the end-of-year presentation to the BCC, the cross-departmental teams increased number of meetings and this division was able to attend them virtually or in-person. Targets for FV22 and FV23 have not increased due to meetings and workshops returning to in-person settings, and 2-person staffing capacity to hold such events. Due to Covid-19 the FV13 Market was lowered and revenues recovered more quickly than anticipated to
- Due to Covid-19 the FY21 Budget was lowered and revenues recovered more quickly than anticipated to be more inline with FY19 figures.
- Min/Max, Target, and Goal are not in department's control and are dependent upon other departments' needs. Monthly/Yearly figures are tracked for informational purposes only.

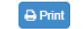

erm The strategic Hanning and Performance Management Division supervises all activities Hauted to the long-term strategic plan and assists the SCC, Management Heam, department directors, and staff with the development of long-term goals, objectives, strategies, and actions. The division assists the administrative team with the development, adoption, and implementation of initiatives supporting countywide strategic planning, continuous improvement efforts, process improvement, and performance management. The division leads the performance management processes which include program evaluation and other analytical activities designed to assess the efficiency of County services in achieving the County's long-term goals and objectives. The division also reports departmental performance measurement data in the County's annual budget book.

| ffice of | Financial Management & Budget                                              |                   |                   | Palm Beach        | County, FL        |
|----------|----------------------------------------------------------------------------|-------------------|-------------------|-------------------|-------------------|
|          | PERFORMANCE MEASUREMENTS                                                   | Actual<br>FY 2021 | Actual<br>FY 2022 | Target<br>FY 2023 | Target<br>FY 2024 |
|          | Conduct Contracting and Records<br>Workshops to County staff. <sup>1</sup> | 3                 | 7                 | 5                 | 5                 |
|          | Contract Review Committee items reviewed<br>and processed.                 | 273               | 271               |                   |                   |
|          | Contract-related items reviewed and processed. <sup>2</sup>                | 996               | 1,154             |                   |                   |
|          | Debt per capita (overall) <sup>3</sup>                                     | 435               | 390               | 529               | 529               |
|          | Dollars collected by external efforts <sup>4</sup>                         | 526,769.24        | 162,365.86        | 770,000           | 770,000           |
|          | Dollars collected by internal efforts                                      | 824,421.88        | 827,397.69        | 250,000           | 250,000           |
|          | Non Ad-Valorem Revenue Bond Debt Service<br>coverage <sup>5</sup>          | 5.78              | 5.79              | 5.22              | 5.22              |
|          | Number of County Departments/Offices<br>actively using eKPI                | 31                | 31                | 28                | 28                |

## **Performance Measurement Data Sheet**

This intuitive data entry screen for manually entering information. The system can interface with departmental systems/databases/APIs for automating the processes; for data collection and reporting; to automatically extract data for display in an eKPI.

# **NOTE**: Enter the data in the Performance Measurement Data Sheet before you run the Scorecard Report.

- 1. Click on **Data Entry** from the black Menu Ribbon at the top of the screen.
- 2. The Performance Measurement Data Sheet displays as shown below.

| Infor | nation Systems Services                            |                  |                 | КР                         | s Data Entry Das  | shboard eMail DashBoard | Report Grap     | hs . | Autom        | ation    | User Ma | iintenar | ice |
|-------|----------------------------------------------------|------------------|-----------------|----------------------------|-------------------|-------------------------|-----------------|------|--------------|----------|---------|----------|-----|
|       |                                                    | Perfo            | ormance Measure | ment Data Shee             | et                |                         |                 |      |              |          |         |          |     |
| Mor   | thly Quarterly Yearly                              |                  |                 |                            |                   | Depar                   | tment In        | io F | ixcel Report | Scor     | ecard   |          |     |
|       |                                                    |                  |                 |                            |                   |                         | T. T            |      |              |          |         |          |     |
| FY -  | 2021 V February 2021 V                             |                  |                 | Information Systems Servic | 25 *              | All                     |                 |      |              |          |         |          |     |
|       |                                                    |                  | 0004.01.00      | 0001 7                     |                   |                         |                 |      | iey KPI      |          | MR KPI  | BBI      | KPI |
| NO.   | Performance Measure                                | Measurement Type | 2021 Min/Max    | 2021 Target                | 2021 Stretch Goal | Current Value           | Unit of Measure |      | 0 1          |          | Key M   | КВВ      |     |
| 1     | Iotal number of External Service Agreements        | Demand           |                 | 48                         | 63                |                         | Unit Count V    | •    | <b>N</b>     | 4        |         |          | •   |
| 2     | Quotes Processed                                   | Outcome          |                 |                            |                   |                         | Unit Count V    | •    | <b>N</b>     | 4        |         |          | 0   |
| 3     | Staff Productivity Factor                          | Effectiveness    | 70              | 75                         | 80                | 0                       | % *             | •    | 8            | 1 0      |         |          | 0   |
| 4     | Student Interns                                    | Input            |                 |                            |                   | 0                       | Unit Count 💙    |      | 8 L          | 1 0      |         |          | 0   |
| 5     | Vacant Positions                                   | Workload         |                 |                            |                   |                         | Unit Count 💙    |      | ۹ L          | <u>#</u> |         |          | Ð   |
| 6     | % Completion of HRIS 2.0 Project                   | Outcome          |                 | 50                         | 80                |                         | % <b>v</b>      |      | 8            | <u>a</u> |         |          | €   |
| 7     | % Completion of eFDO Project                       | Outcome          | 25              | 35                         | 80                |                         | % ~             |      | 8            | <u>a</u> |         |          | Ð   |
| 8     | % Completion of ePZB Technology Refresh Project    | Outcome          | 95              | 98                         | 100               |                         | % •             |      | 8            | <u>u</u> |         |          | 0   |
| 9     | Customer Satisfaction Rating                       | Outcome          | 85              | 90                         | 95                | 100 💿                   | %               |      | 8            |          |         |          | 0   |
| 10    | Mean Time to Problem Restoration (Hours)           | Effectiveness    | 35              | Jm 30                      | 25                | .41 💿                   | Hours 🗸         |      | ۹ L          | . 0      |         |          | ₽   |
| 11    | Past Due Problem Tickets                           | Effectiveness    | 10              | 6                          | 4                 | 0 0                     | Unit Count 🗸    |      | 8            | . 0      |         |          | θ   |
| 12    | Staff Productivity Factor                          | Productivity     | 70              | 75                         | 80                | 23.68                   | %               |      | 8            | . 0      |         |          | Θ   |
| 13    | % Completion of Online SBE Payment System          | Outcome          |                 | 0                          | 100               |                         | % ~             |      | ۹ L          |          |         |          | Ð   |
| 14    | % Completion of ME Case Management System          | Outcome          |                 |                            |                   |                         | (% v)           |      | 8            | <u>d</u> |         |          | Ð   |
| 15    | % Implementation of Electronic Agenda Tracking Sys | Outcome          |                 | 0                          | 100               |                         | %               |      | ۹ L          | at 🛛     |         |          | ₽   |
| 16    | % SLAs Met for Initial Response                    | Outcome          | 89              | 95                         | 97                | 100.00 🗢                | % ~             |      | 8            | a 0      |         |          | 0   |
| 17    | % SLAs Met for Restoration                         | Outcome          | 89              | 90                         | 95                | 100.00 🗢                | % ~             |      | ۹ L          | a 0      |         |          | θ   |
|       |                                                    |                  | Save            |                            |                   |                         |                 |      |              |          |         |          |     |

3. The Performance Measure Data Sheet is reported Monthly, Quarterly or Yearly.

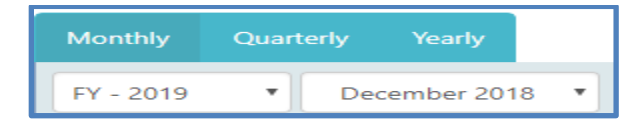

- 4. Enter the Current Value.
- 5. The Unit of Measure will automatically be displayed from the KPI but can be changed.
- 6. Click on the "Save" button to save the data BEFORE inputting the next data value.
- 7. **NOTE**: The **green** highlighted data uploads in the system via the daily automated batch jobs through ISS support. (This input data cannot be changed or updated)
- 8. Click on the comment icon to add comments for a reporting period to report any aberrations/deviations (staff shortage, hurricane, etc). The icon will turn green on the data entry page once commentary is saved indicating that comments were entered for this KPI.

| ld Comments 🚓                                                     |                                  |
|-------------------------------------------------------------------|----------------------------------|
| Performance Measure: % Completion of ePZB Online Submittal Module | Reporting Period: September 2018 |
| Comments:                                                         |                                  |
|                                                                   |                                  |
|                                                                   |                                  |
|                                                                   |                                  |
| Save                                                              | Close                            |
|                                                                   |                                  |

9. Click on the paper clip icon to add one or more attachments and save. The icon will turn green on the data entry page, indicating that there are attachments added to this KPI.

| Add Attachments                             |                          |                                  | ×      |
|---------------------------------------------|--------------------------|----------------------------------|--------|
| Performance Measure: % Completion of PAPA F | Refresh Project          | Reporting Period: September 2018 |        |
| Title                                       | File Name                | Upload Date                      | Action |
| 2017-May-ScanReport                         | MAY-2017-SCAN-STATS.XLSX | 6/5/2017 1:13:22 PM              | ×      |
| Title:*                                     | Browse                   |                                  |        |
|                                             | Save                     |                                  |        |
|                                             |                          |                                  |        |

**NOTE**: If there is a no data entered in the current value, please enter 'NA' (not the number zero, unless that is the true data value being captured) in the current value field before saving any comment or attachment .

10. Click on the graph icon ito see detail information of that particular Performance Measure

| Details          |                            |                               |                         |                 |                  |                                   | 1                      | Print |
|------------------|----------------------------|-------------------------------|-------------------------|-----------------|------------------|-----------------------------------|------------------------|-------|
| Department:      | Information Systems Servic | es 🔻                          | Fiscal Year: 2019 T     | Performance     | Type: Applicatio | ns Services - Billable Hours (C   | Code 1)                | •     |
| Actual:          | N/A Estimat                | ed: N/A                       | Projected: N/A          | Budget I        | Book: N          | Measurement Type: Wo              | rkload                 |       |
| 6,000            |                            |                               |                         |                 |                  | Trend: No                         | Print                  |       |
| 5,400            | Oct 201                    | 3<br>Hours (Code 1): 4 472 25 | 5,595.25                |                 |                  |                                   |                        |       |
| ₫ 4,800          | 4.472.25                   | louis (code 1): 4,472.25      |                         |                 |                  | Summary                           |                        |       |
|                  |                            |                               |                         |                 |                  | Average: 5033<br>Cumulative: 1006 | .75 Hours<br>7.5 Hours |       |
| 3,600            | Oct 2018                   |                               | Nov 2018                | Dec 2018        |                  |                                   |                        |       |
|                  |                            |                               | Reporting Period        |                 |                  |                                   |                        |       |
|                  |                            |                               | Billable Hours (Code 1) |                 |                  |                                   |                        |       |
|                  |                            |                               |                         |                 |                  |                                   |                        | Ę     |
| Reporting Period | Measurement Type           | Current Value                 | Cumulative To Date      | Average To Date | Unit of Measure  | Annual Prj Revised                | Comments               |       |
| October 2018     | Workload                   | 4472.25                       | 4,472.25                | 4,472.25        | Hours            |                                   |                        |       |
| November 2018    | Workload                   | 5595.25                       | 10,067.50               | 5,033.75        | Hours            |                                   |                        |       |
| December 2018    | Workload                   | 3751.25                       | 13,818.75               | 4,606.25        | Hours            |                                   |                        |       |
| Q1 2019          | Workload                   | 13818.75                      | 13,818.75               | 13,818.75       | Hours            |                                   |                        |       |
| 2019             | Workload                   | 13819.25                      | 13,819.25               | 13,819.25       | Hours            |                                   |                        |       |
|                  |                            |                               | Clos                    | e               |                  |                                   |                        |       |

# NOTE: All the performance Indicators marked with a key are graphed on the Key PERF Report. Make sure you enter the max, target and goal information on the Performance indicator screen.

11. Click on the "Scorecard" button the following popup window appears

| Information Systems Services - Performance Report                                                                                           | × |
|----------------------------------------------------------------------------------------------------|---|
| Depending on the number of KPIs for your department, this report may take a longer time to generate: Division Program Applications Services |   |
| Cancel Ok, Print All Performance Indicators Ok, Print Management Report Ok, Print only Skey KPI(s) Ok, Print only Budget Book KPI(s)        |   |

12. Click one of the options to print the report

a. Click **All Performance Indicators** to print a complete report of ALL Performance Indicators, whether Key KPI's or not.

b. Click **Print Management Report** to print a Maximum of 10 KPI's with one chosen frequency (Monthly, Quarterly, or Yearly). This is used for the Management Team Meeting in May and is associated with supplemental and budgetary requests.

c. Click **Only Key KPI(s)** to print a full report of each of the Key KPI's along with the summary page.

- c. Click Budget Book KPI(s) to print only the KPI(s) chosen for the Budget Book.
  - This is NOT the Budget Book report that pints in the Budget Book, although it looks similar. The Budget Book Report is printed from the "Department Info" page found on the homescreen when first loging into eKPI.

**Note:** All KPI's selected for Management Report and Budget Book MUST be selected as Key KPI's. If the KPI is not important enough to be a top (or Key KPI) for the department, then it's not important enough to be in the Management Report or Budget Book.

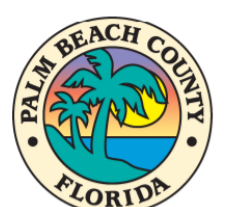

# INFORMATION SYSTEMS SERVICES

# PERFORMANCE REPORT February 2022

#### Mission:

To build and optimize the County's information technology (IT) infrastructure as a secure, reliable, and affordable resource for automating work processes, enabling management decision-making, and providing public access to County information and programs. Centralized oversight of technology resources will be established through enterprise policies, standards, strategic plans, and governance committees.

**ECONOMIC DEVELOPMENT** 

1005ING/HOMELESSNESS

1NFRASTRUCTURE

- **CENTRALIZED/SUPPORTING DEPARTMENT**
- PUBLIC SAFETY

M ENVIRONMENTAL PROTECTION

SUBSTANCE USE & BEHAVIOR DISORDERS

Performance Management Office

#### FY 2018 Highlight & Accomplishments

- Awarded Top Ten national ranking in 2018 Digital Counties Survey.
- Implemented and upgraded multiple internal systems including: Phase II of the Medical Examiner Case Management System, Phase II of eFDO System, upgrade to PAPA website and online applications, Online Public Records Request System, Summer Camp Database, HRIS replacement for legacy TimeServer application, and Countywide Email upgrade to Microsoft Exchange 2016.
- Added three new agreements for IT services provided by ISS to external agencies.
- Implemented new Countywide Interactive Voice Response (IVR) System.
- · Selected new email archiving system and began converting archive Outlook records.
- Began conversion of former enterprise data center to office and cubicle work spaces.
- Increased data storage capacity with implementation of new enterprise data storage platforms
- · Provided critical staff support to Supervisor of Elections during multiple elections.
- Prepared an updated strategic plan for ISS Department for 2019 through 2021.
- · Implemented capability for periodic security tests of employee phishing vulnerability.
- Installed 445 strand miles of fiber optic network cabling.
- · Phase out of leased voice and data circuits reduced AT&T costs by \$360,500 annually.
- Revised Computer Operators' work schedules to reduce overtime by almost \$38,000 annually, and reassigned a vacant position for increased efficiency.
- · Implemented Sharepoint Search as a replacement for Google Search for www.pbcgov.com.
- Installed Cylance Protect on all ISS managed agencies desktops as an endpoint threat protection in real-time as well as Trend Micro Deep Security on all
   enterprise servers.
- Refreshed enterprise wintel server hardware at Emergency Operations Center (EOC) and Operations Support Center (OSC).
- Upgraded OpenScape Contact Center to version 9 for more reliability and enhanced features.
- Maintained 16 Student Intern positions and hired two former Student Interns as full-time ISS employees.
- FY 2019 Emerging Issues
- Some ISS staff will be displaced by renovations to the fourth floor in the Governmental Center and temporary office space must be identified.
- Competing capital funding priorities must address the need to upgrade components of the County's aging fiber-optic and wireless networks.
- Increased public interest and scrutiny of government operations and procurement practices underscore the need for countywide implementation of applications such as eKPI for performance management and eCMS for contract management.
- · Cyber security remains a top priority in the face of increased threats of data theft and system disruption.
- Integrating the Traffic Division's fiber-optic network into the County network and recruiting the School District as a shared services partner could save substantial taxpayer dollars.
- Reorganization of the IT support function for Court Administration establishes a dotted-line reporting relationship of the Court Technology CIO and the ISS CIO.
- Opportunities for additional IT consolidation, if pursued, could reduce costs and complexity.
- Aging work force with numerous long-term employees will require the ability to attract highly skilled workers and implement succession planning.
- Retirement of long-term CIO and other management positions will usher in new leadership for the ISS Department.

| Applications Services                           | Max | Target | Goal | Oct          | Nov               | Dec           | Jan           | Feb               | Mar | Apr | May | Jun | Jul | Aug | Sep |
|-------------------------------------------------|-----|--------|------|--------------|-------------------|---------------|---------------|-------------------|-----|-----|-----|-----|-----|-----|-----|
| 6 Completion of eFDO Project                    |     |        |      | 9<br>51      | <b>5</b> 2        | 9<br>53       | <br>54        | <br>55            |     |     |     |     |     |     |     |
| 6 Completion of ME Case Management<br>ystem     |     |        |      | 77.2         | 78.6              | 80            | 81.4          |                   |     |     |     |     |     |     |     |
| 6 Completion of ePZB Online Submittal<br>Module |     |        |      | 55           | 60                | 65            | 71            |                   |     |     |     |     |     |     |     |
| Applications Services                           | Min | Target | Goal | Oct          | Nov               | Dec           | Jan           | Feb               | Mar | Apr | May | Jun | Jul | Aug | Sep |
| 6 SLAs Met for Initial Response                 | 89  | 95     | 97   | 97.18        | 97.09             | 97.39         | 98.62         | <b>9</b> 7.66     |     |     |     |     |     |     |     |
| 6 SLAs Met for Restoration                      | 89  | 90     | 95   | <b>96.24</b> | <b>9</b> 6.51     | <b>98.69</b>  | <b>9</b> 6.79 | <b>9</b> 7.08     |     |     |     |     |     |     |     |
| Staff Productivity Factor                       | 70  | 75     | 80   | Ø<br>82.99   | <b>⊘</b><br>87.61 | 74.62         | 79.47         | 48.63             |     |     |     |     |     |     |     |
| Applications Services                           | Max | Target | Goal | Oct          | Nov               | Dec           | Jan           | Feb               | Mar | Apr | May | Jun | Jul | Aug | Sep |
| Mean Time to Problem Restoration<br>Hours)      | 35  | 30     | 25   | 28.18        | 31.04             | 31.78         | 24.24         | <b>9</b><br>18.74 |     |     |     |     |     |     |     |
| Past Due Problem Tickets                        | 10  | 6      |      | 6            | •<br>5            | <b>9</b><br>4 | <b>9</b><br>3 | <b>9</b><br>4     |     |     |     |     |     |     |     |

🔮 The Goal has been exceeded

INFORMATION SYSTEMS SERVICES DASHBOARD - FEBRUARY 2019 - Quarterly Applications Services Max Goal % Completion of eFDO Project **52 0** 109 **81.4** % Completion of ME Case Management System **78.6** % Completion of ePZB Online Submittal Module 0 60 71 Applications Services **9**7.21 **98.2** % SLAs Met for Initial Response **9**7.03 % SLAs Met for Restoration **42.51** Staff Productivity Factor Max Goal Applications Services QTR 4 OTR 3 Mean Time to Problem Restoration (Hours) 30.12 • 15 **9** 7 Past Due Problem Tickets The Minimum/Maximum has not been met
 The Metric is at or below the maximum but not at the Target

The Target has been met or exceeded

🔮 The Goal has been exceeded

Information Systems Services Perfo

1

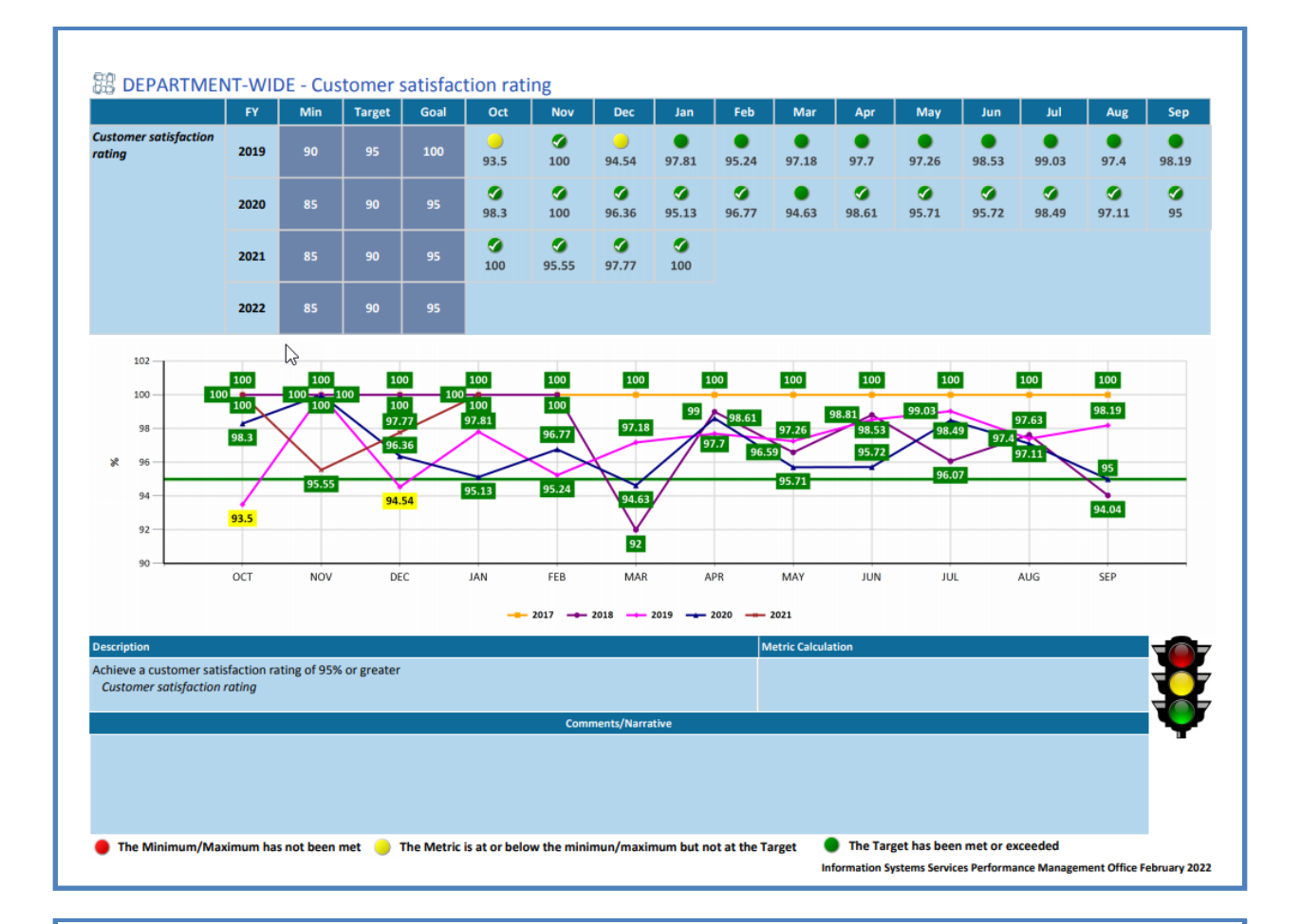

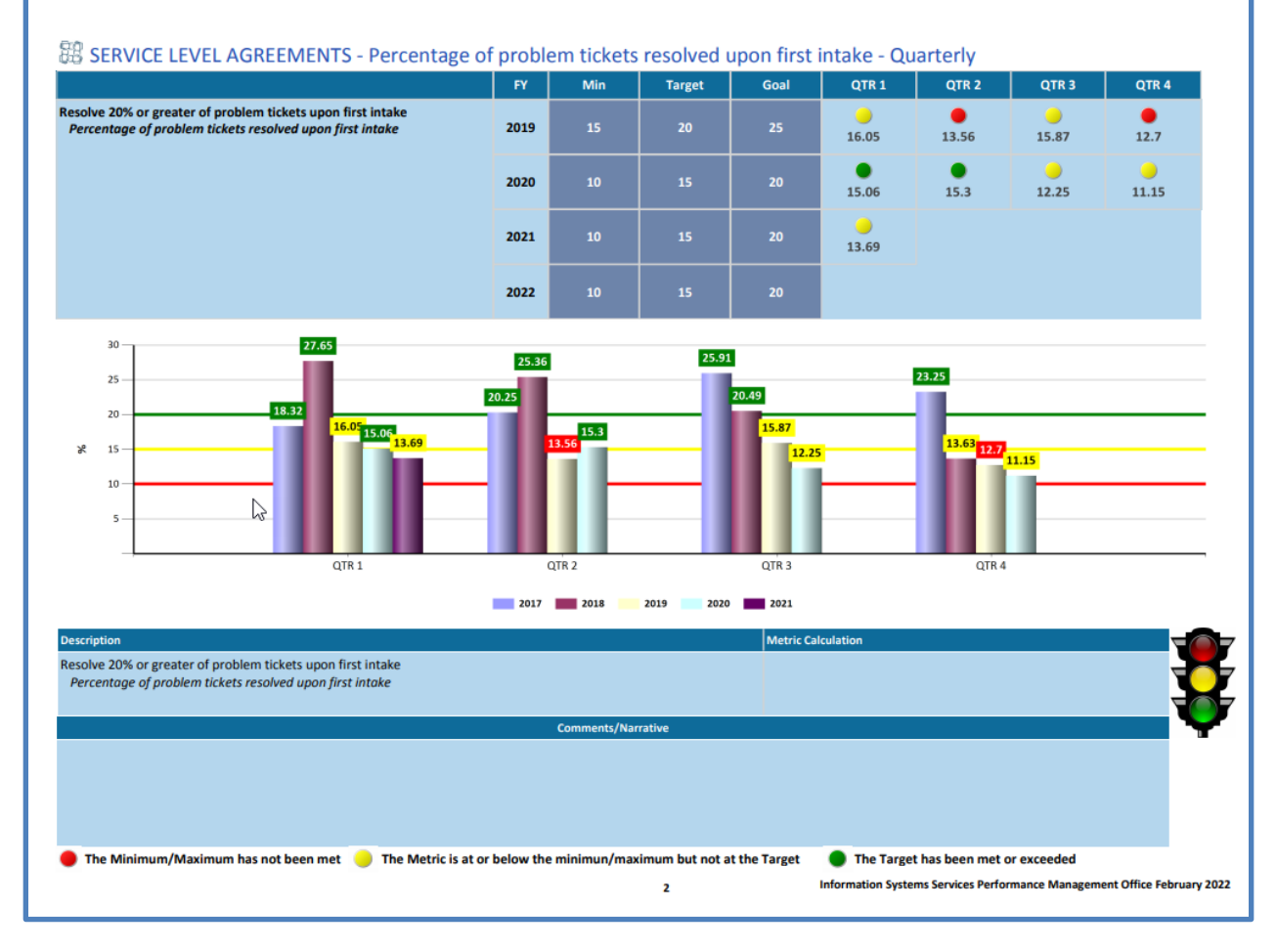

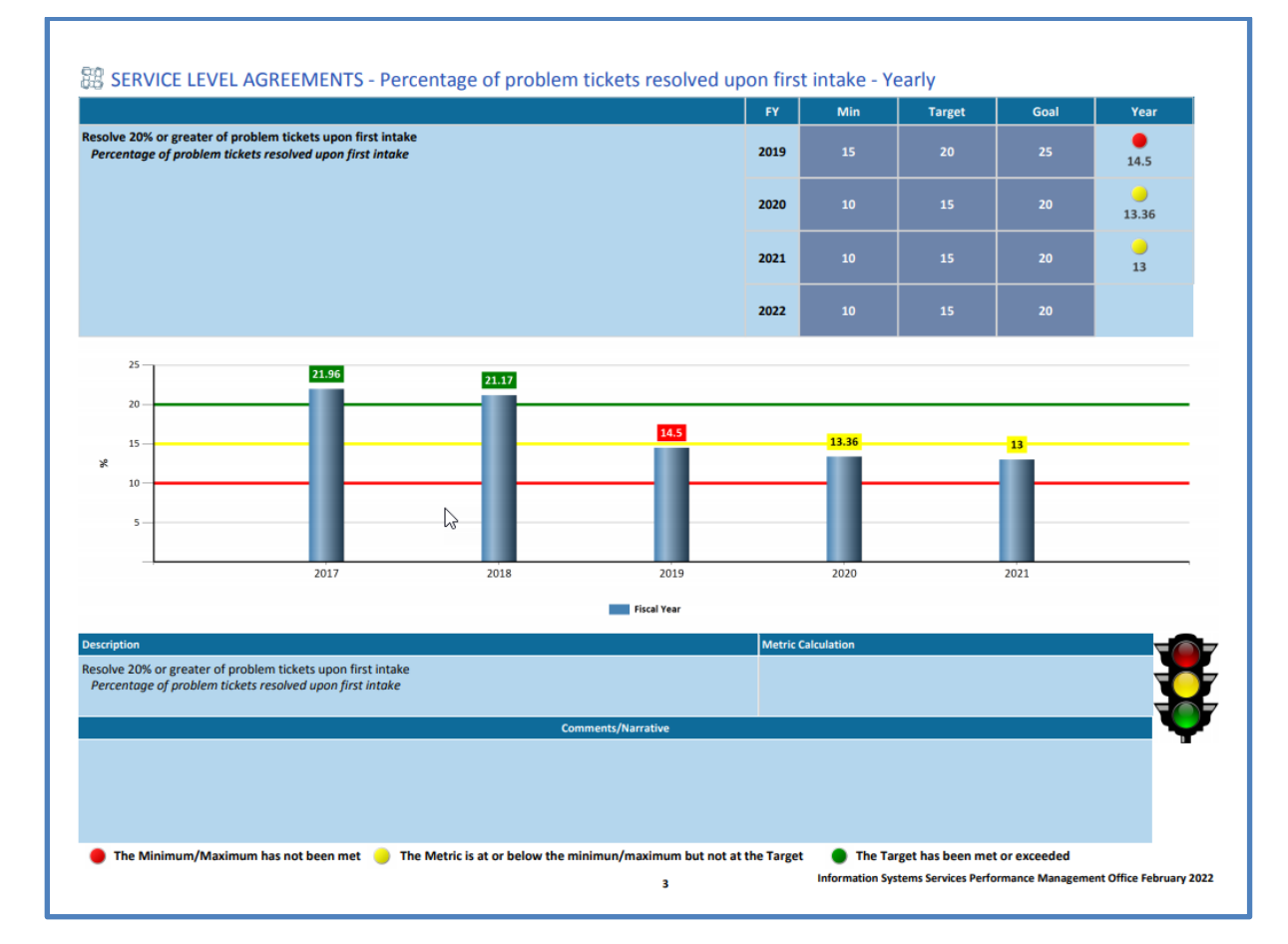

#### Example of how Strategic Priority icons appear at top left of Scorecard when selected

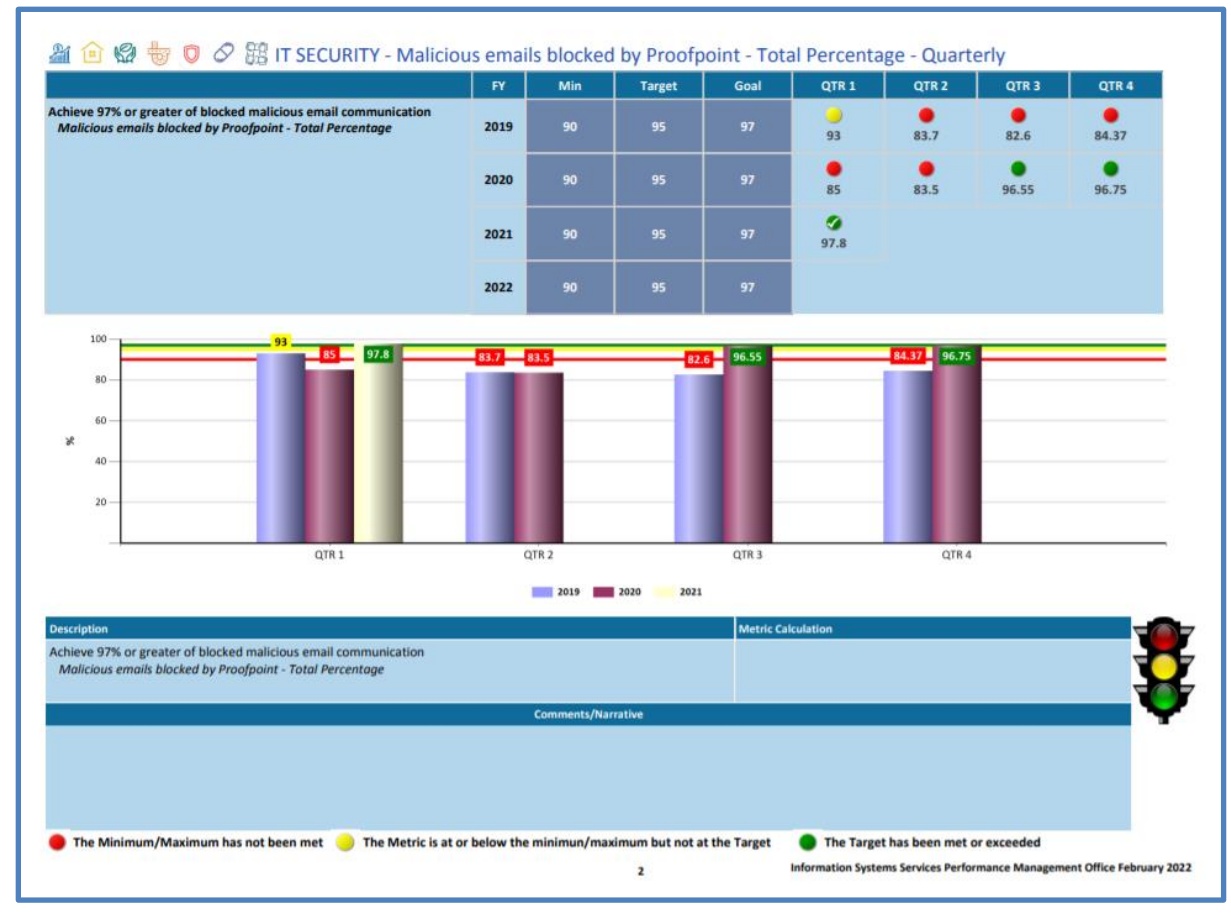

#### Report

1. Click on Report on the menu, the following screen appears

| 📀 Palm Beach County - eKP                    |                              |   |                                          |              |           | _               |           |             |                  |                  | Home   LogOff<br>Amit Sawant |
|----------------------------------------------|------------------------------|---|------------------------------------------|--------------|-----------|-----------------|-----------|-------------|------------------|------------------|------------------------------|
| Information Systems Services                 |                              |   | KPIs                                     | Data Entry   | Dashboard | eMail DashBoard | Report    | Graphs      | Automation       | User Maintenance | Budget Book -                |
|                                              |                              |   | Report                                   |              |           |                 |           |             |                  |                  |                              |
| Department:                                  | Information Systems Services | ~ | Fiscal Year:* 2019                       | ~            |           | Performa        | nce Type: | Select From | m Here           |                  | V                            |
| Reporting Period:                            | Select From Here 🔽           |   | Reporting Value: Sele                    | ct From Here | ~         |                 |           |             | Search           |                  |                              |
| - Search<br>Department:<br>Reporting Period: | Information Systems Services |   | Fiscal Year:* 2019 Reporting Value: Sele | Ct From Here | <b>~</b>  | Performa        | nce Type: | Select Fror | m Here<br>Search |                  |                              |

- 2. Enter the filter you want for your report and then click on the "Search" button
- 3. The following screen appears

| Palm Beach County            | / - eKPI                |             |                                           |   |                                         |                        |           |            |              |                      |                                 |                 | Home   LogO<br>Amit Sawan |
|------------------------------|-------------------------|-------------|-------------------------------------------|---|-----------------------------------------|------------------------|-----------|------------|--------------|----------------------|---------------------------------|-----------------|---------------------------|
| Information Systems Services |                         |             |                                           |   | KPIs                                    | Data Entry             | Dashboard | eMail Dash | Board Repo   | rt Graphs A          | Automation User                 | Maintenance     | Budget Book -             |
|                              |                         |             |                                           |   | Report                                  |                        |           |            |              |                      |                                 |                 |                           |
| - Search                     | partment:<br>ng Period: | Information | systems Services                          | ~ | Fiscal Year:* 201<br>Reporting Value: S | 9 🔽<br>elect From Here | -         | Pe         | rformance Ty | Pe: Applications Set | rvices - % Completion<br>Search | of ME Case Mana | gement Syster 🗸           |
|                              |                         |             |                                           |   |                                         |                        |           |            |              |                      |                                 |                 | 8                         |
| Department 7                 | Reporti                 | 1g Period 🍸 | Performance Type                          | Y | Measurement Type 1                      | Budget Book 7          | Actual 7  | Estimated  | Projected    | Current Value 🍸      | Unit of Measure                 | 7 Annual Prj    | Revised 7 KP7             |
| Information Systems Services | Oct                     | 2018        | % Completion of ME Case Management System |   | Outcome                                 | Y                      | 50%       | 75%        | 100%         | 77.2                 | 96                              |                 | Let.                      |
| Information Systems Services | Nov                     | 2018        | % Completion of ME Case Management System |   | Outcome                                 | Y                      | 50%       | 75%        | 100%         | 78.6                 | %                               |                 | Let.                      |
| Information Systems Services | Dec                     | 2018        | % Completion of ME Case Management System |   | Outcome                                 | Y                      | 50%       | 75%        | 100%         | 80                   | 96                              |                 | Lat.                      |
| Information Systems Services | Q1                      | 2019        | % Completion of ME Case Management System |   | Outcome                                 | Y                      | 50%       | 75%        | 100%         | 78.6                 | 96                              |                 | Lat.                      |
| Information Systems Services | 20                      | 19          | % Completion of ME Case Management System |   | Outcome                                 | Y                      | 50%       | 75%        | 100%         | 78.6                 | %                               |                 | Lat.                      |
| S 1 10 -                     |                         |             |                                           |   |                                         |                        |           |            |              |                      |                                 | Displaying      | items 1 - 5 of 5          |

4. Click on the graph icon in the KPI column to see detail information about the graph

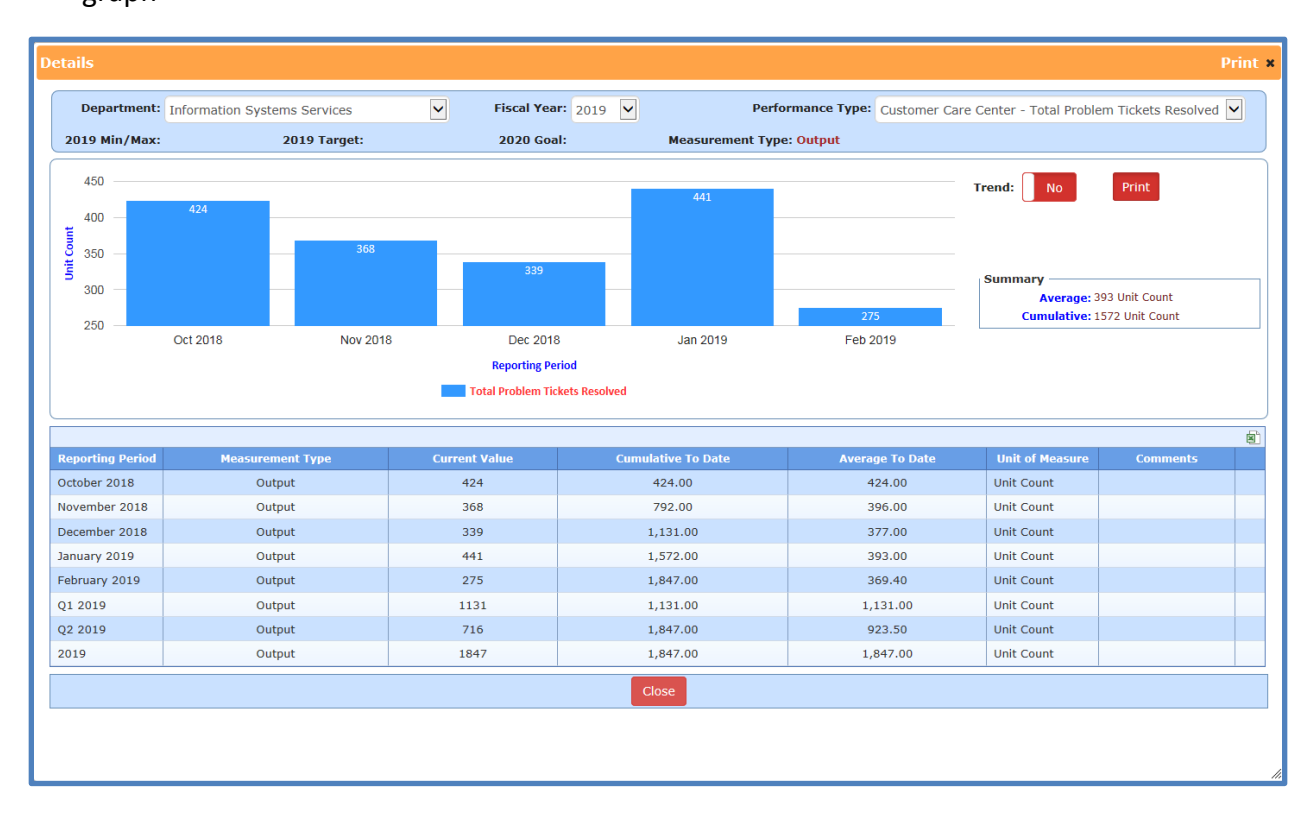

5. Choose "Yes" for the Trend to see a Trend Analysis chart

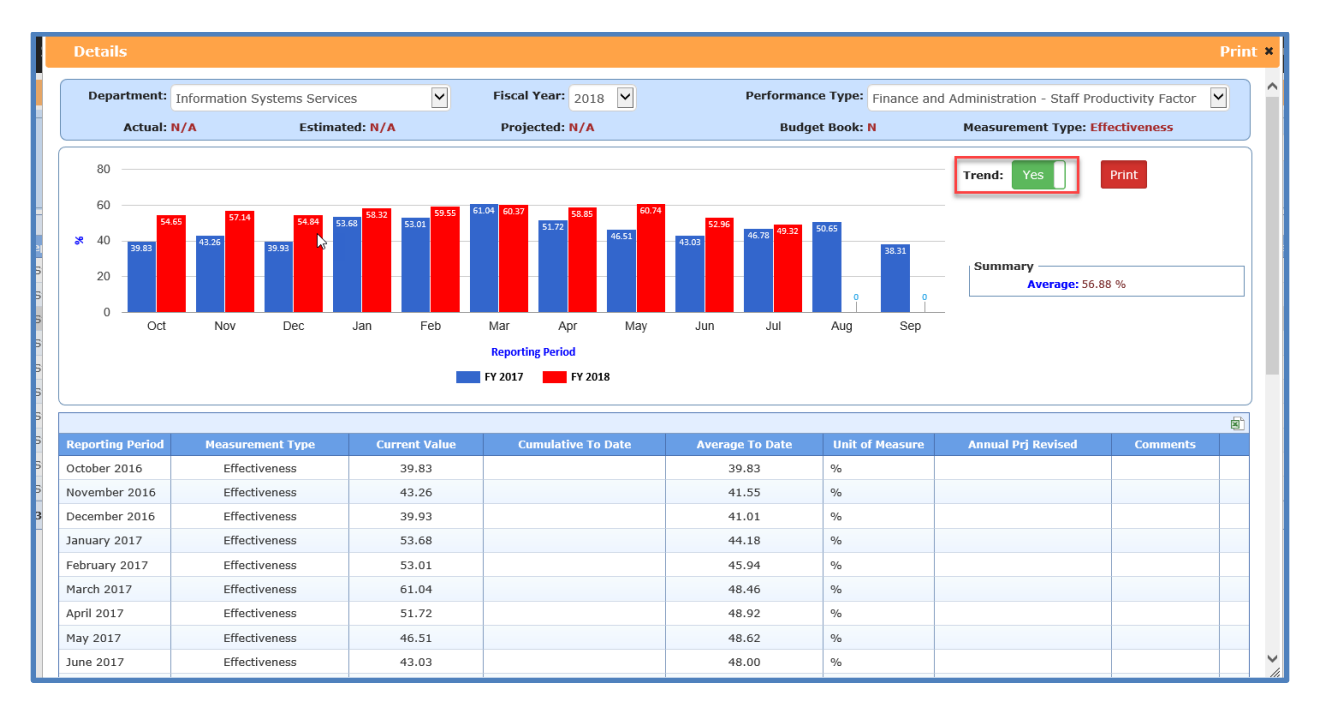

6. Click on "Print" if you want to print the detail report.

# **KPI Dashboard**

NOTE: The graphs on the dashboard will only populate after you entered the data for any of the KPIs. Go to Page 4 for steps to enter your KPIs and then set up your graph.

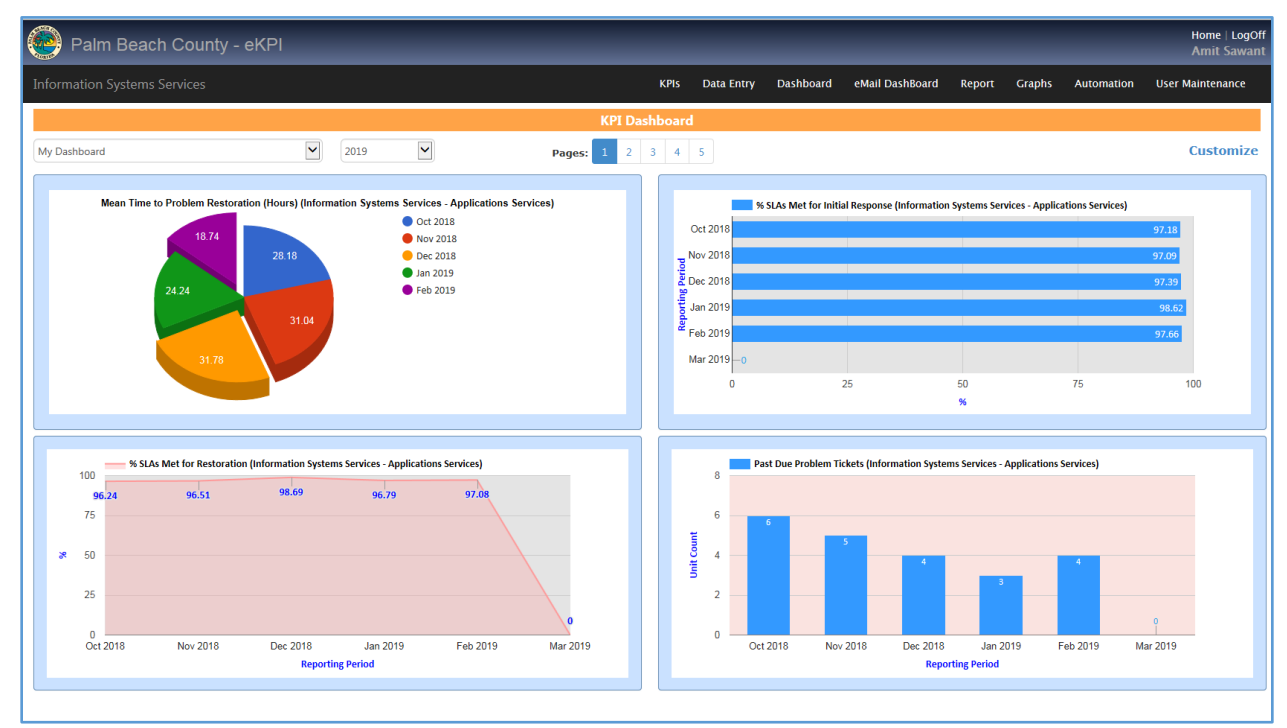

The KPI dashboard provides a window into the department's performance through simplified data visualizations such as graphs.

| Γ |          | D                            | ashboard Control        | ×                          |  |  |  |  |
|---|----------|------------------------------|-------------------------|----------------------------|--|--|--|--|
| ſ | 2018 🔻   |                              |                         |                            |  |  |  |  |
| ł | Order    | Department                   | Performance Type        | Chart Type                 |  |  |  |  |
| ŀ | Chart 1  | Information Systems Services | Select Performance Type | Select Chart 🔻             |  |  |  |  |
| L | Chart 2  | Information Systems Services | Select Performance Type | Select Chart<br>Area Chart |  |  |  |  |
| ł | Chart 3  | Information Systems Services | Select Performance Type | Bar Chart                  |  |  |  |  |
| 0 | Chart 4  | Information Systems Services | Select Performance Type | Line Chart                 |  |  |  |  |
| L | Chart 5  | Information Systems Services | Select Performance Type | Select Chart V             |  |  |  |  |
| L | Chart 6  | Information Systems Services | Select Performance Type | Select Chart 🔻             |  |  |  |  |
|   | Chart 7  | Information Systems Services | Select Performance Type | Select Chart 🔻             |  |  |  |  |
| ł | Chart 8  | Information Systems Services | Select Performance Type | Select Chart 🔻             |  |  |  |  |
|   | Chart 9  | Information Systems Services | Select Performance Type | Select Chart 🔻             |  |  |  |  |
|   | Chart 10 | Information Systems Services | Select Performance Type | Select Chart 🔻             |  |  |  |  |
| ŀ | Chart 11 | Information Systems Services | Select Performance Type | Select Chart 🔻             |  |  |  |  |
|   | Chart 12 | Information Systems Services | Select Performance Type | Select Chart 🔻             |  |  |  |  |
| L | Chart 13 | Information Systems Services | Select Performance Type | Select Chart 🔻             |  |  |  |  |
| ł | Chart 14 | Information Systems Services | Select Performance Type | Select Chart 🔻             |  |  |  |  |
| 4 | Chart 15 | Information Systems Services | Select Performance Type | Select Chart 🔻             |  |  |  |  |
| L | Chart 16 | Information Systems Services | Select Performance Type | Select Chart 🔻             |  |  |  |  |
|   | Chart 17 | Information Systems Services | Select Performance Type | Select Chart 🔻             |  |  |  |  |
| 1 | Chart 18 | Information Systems Services | Select Performance Type | Select Chart 🔻             |  |  |  |  |
|   | Chart 19 | Information Systems Services | Select Performance Type | Select Chart 🔻             |  |  |  |  |
|   | Chart 20 | Information Systems Services | Select Performance Type | Select Chart 🔻             |  |  |  |  |
|   |          |                              |                         |                            |  |  |  |  |
|   |          |                              | Save Close              |                            |  |  |  |  |

1. To change the graph click on the customize button on the screen.

- 2. Choose the chart type from the "Chart Type" dropdown list
- Click on the "Save" button to save the chart type. Click on "Close" to go back to the graphs
- 4. Intuitive drill-downs providing instant access to understandable metrics that are intuitive, informative, and actionable. (Click on any parts of the graph to see the details)

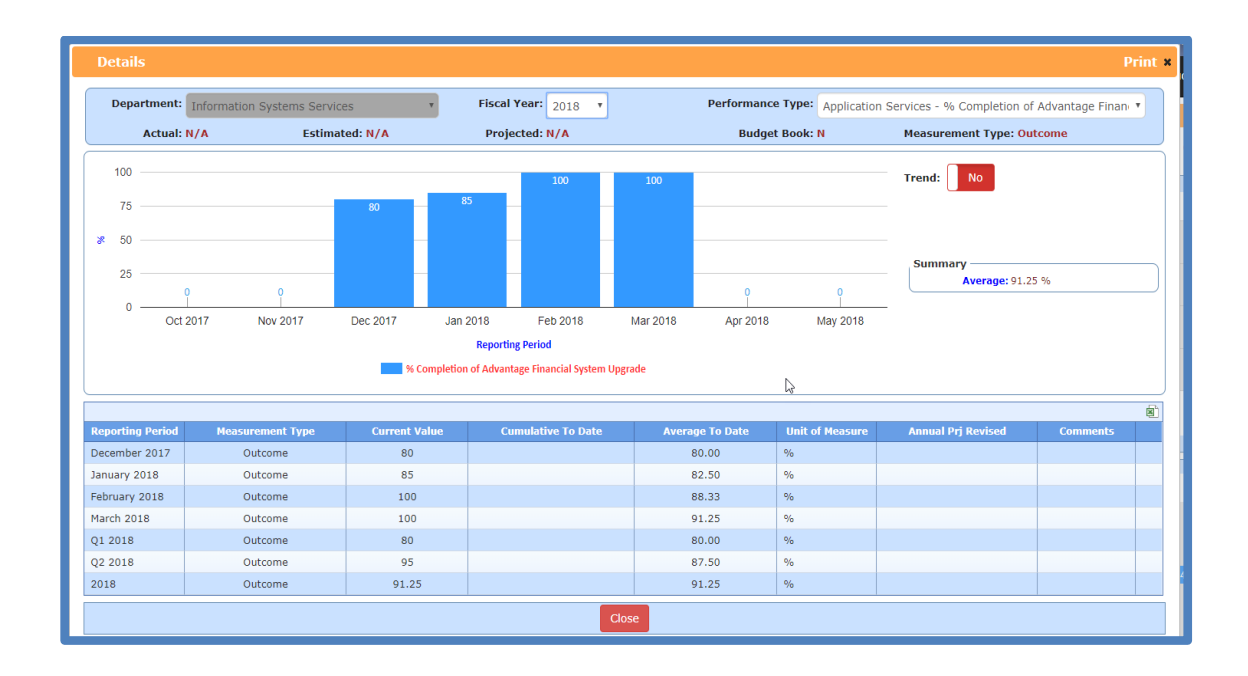

- 1. Click of the eMail Dashboard from the menu item
- 2. The Email dashboard screen appears

| Palm Beach County - eKPI Home i Lo Amit Sav |     |                                                          |                                                                                                    |                  |                  |                     |               |  |  |
|---------------------------------------------|-----|----------------------------------------------------------|----------------------------------------------------------------------------------------------------|------------------|------------------|---------------------|---------------|--|--|
| In                                          |     |                                                          | KPIs Data Entry Dashboard eMail                                                                                                    | DashBoard Report | Graphs Automatic | on User Maintenance | Budget Book - |  |  |
| Email Dashboard                             |     |                                                          |                                                                                                    |                  |                  |                     |               |  |  |
|                                             | No. | Subject                                                  | Recipients                                                                                                    | Frequency        | Day              | Time                | Active        |  |  |
|                                             | 2   | Reminder - Update eKPI numbers for your service area     | ykazi@pbcgov.org;asawant@pbcgov.org;lerickso@pbcgov.org;imayorga@pbcgov.or<br>rg;fcevallo@pbcgov.org;pvarak@pbcgov.org;DBennette@pbcgov.org;gaulakh@pbc<br>ow orn | Monthly          | 4                | 7:00 AM             | N             |  |  |
|                                             | 1   | eKPI Monthly Performance Report for Application Services | asawant@pbcgov.org;ISS-APS-Managers@pbcgov.org                                                                                                    | Monthly          | 11 💌             | 7:00 AM 💌           |               |  |  |
|                                             | 3   |                                                          | Enter ';' between two recepients                                                                                                    | Select a Frequer | Select a day     | Select a Time       |               |  |  |
|                                             | 4   |                                                          | Enter ';' between two recepients                                                                                                    | Select a Frequer | Select a day     | Select a Time 💟     |               |  |  |
|                                             | 5   |                                                          | Enter ';' between two recepients                                                                                                    | Select a Frequer | Select a day     | Select a Time       |               |  |  |
|                                             |     |                                                          | Save                                                                                                    |                  |                  |                     |               |  |  |

- 3. Enter the person(s) email(s) that you want to share your dashboard
- 4. Enter the subject information
- 5. Choose the frequency, day and time
- 6. Check the checkbox under "Active" to mark which of the recipient you want to share your dashboard with logging into the application.
- 7. A batch job is run daily to send the link to the recipient(s) email to share your dashboard

# **The Budget Book**

Budget Book Form Search:

1. Form Type: <u>Department Summary Screen</u>. (Click from drop-down list will display this page)

a. Click the **Add New** button to display the Add Department Summary Narrative screen as shown below. The Fiscal Year is auto-populated. The Title and Narrative fields are required.

|                                                                                  | Palm Beach County - eKPl                                                                                                    | Malav Pati                               |
|----------------------------------------------------------------------------------|----------------------------------------------------------------------------------------------------|------------------------------------------|
|                                                                                  | Information Systems Services VPs Data Entry Dashboard eMail DashBoard Report Graphs Automation                                                                                                    | User Maintenance                         |
|                                                                                  | Budget Book Form Search                                                                                                    |                                          |
| satisfaction of County staff pertaining to Contracting and Records Workshops.    | Form Stand - Department, <sup>4</sup> Information Catano Capital Form Type, <sup>4</sup> Parameters Comman Fiscal Year, <sup>4</sup> 2001 •                                                                                                    | Redact Book                              |
| onduct Contracting and Records Workshops to County staff.                        |                                                                                                    | a cooger book                            |
| centage of records destruction requests from other departments requiring rework. | Division Y Summary/Normalive                                                                                                    | Y Actio                                  |
| cords Destruction request reviewed & processed.                                  | MISSION To build and optimize the County's information technology (IT) infrastructure as a secure, reliable, and affordable resource for automating work processes, enabling management decision-making, and providing public access to County information<br>STATEMENT programs. Centralized oversight of technology resources will be established through enterprise policies, standards, strategic plans, and governance committees.                                                                                                    | and 💽 -                                  |
| es Add New Department Info                                                       | Information Systems Services (ISS) provides a broad range of IT services including: installation and maintenance of the Country's fiber optic network; technical support for computing platforms such as URIX and Windows services, desktop compute<br>Department Tublet FXs, printers, and summary compared country agencies; maintaining an investory on the has 30 in-house software applications; the temprise and numerous commercial under software applications; the temprise and numerous commercial under software applications; the temprise and numerous commercial under software applications; the temprise and numerous commercial under software applications; the temprise and numerous commercial under software applications; the temprise and numerous commercial under software applications; the temprise and numerous commercial under software applications; the temprise and numerous commercial under software applications; the temprise and numerous commercial under software applications; the temprise and numerous commercial under software applications; the temprise and numerous commercial under software applications; the temprise and numerous commercial under software applications; the temprise and numerous commercial under software applications; the temprise applications; the temprise appli | ers, laptops,<br>lages;<br>it; 24x7 Help |
| 1                                                                                | Application<br>Services Inspection of the evolution of the evolution of the e | service<br>s                             |
|                                                                                  | <ul> <li>Computing</li> <li>Responsible for processing, storing, and protecting the County's vital information for its agencies and departments. Key responsibilities include a 24:07 lettwork Operations Center (IVIC) as part of the Customer Care Center which also includes the Platforms</li> <li>Desk, the desktop support function; application database hosting; data storage and recovery; enterprise printing and scanning; and end user training.</li> </ul>                                                                                                    | ISS Help                                 |
| Click on the red                                                                 | Other IT Operations This is a grouping of the remaining programs that do not have divisional status, including IT Security, Quality Assurance, and the Countrylold GIS Program.                                                                                                    |                                          |
| "Department Info"                                                                | Reportible for providing reliable, survivable, and cost effective voice, video, and data communications services. Key responsibilities include design, deployment, and maintenance of enterprise voice and data services maintenance of a comprehe<br>services services and providing the public with remote access to the County's memory and providing the public with remote access to e-government applications. The Division is also responsible for the r<br>and build word of the County's feestive tendors: advocating and a services.                                                                                                    | nsive<br>maintenance                     |
| button found at bottom                                                           | Finance & Responsible for administering technology procurement and contracts; budget preparation and monitoring; cost allocation plan development and billing: employee payroll and timeleeping; financial reporting; asset receiving and invertory tracking                                                                                                    | ; audit                                  |
| of main KPI Performance                                                          | Services coordination; and a variety of special projects. The Division's purpose is to efficiently administer these tasks in direct support of ISS service operations, our employees, and customer base.                                                                                                    |                                          |
| Indicators screen to get                                                         | S   [] 20 M Disp                                                                                                    | aying items 1 - 7 of 7                   |
|                                                                                  | € Back to e07                                                                                                    |                                          |
| to Budget Book screen.                                                           |                                                                                                    |                                          |

- 1. Click **Save** to display entry into the Department Summary grid (shown above).
- 2. Click **Add New** button to continue adding additional Divisions and Summary/Narratives.

| Information Systems Services - Add Department Summary/Narrative | × |
|-----------------------------------------------------------------|---|
| Fiscal Year * 2020 +                                            |   |
| Title *                                                         |   |
| Narrative *                                                     |   |
|                                                                 | 1 |
| + Add New Ø Clear Save ★ Close                                  |   |

- 3. Click **Clear** to clear the fields.
- 4. Click **Close** to close this window.

b. The Department Summary/Narratives can also be Updated or Deleted by clicking the Action drop-down list as shown below and selecting either **Update Narrative** or **Delete Narrative**.

| 🙆 Palm Be                               | Palm Beach County - eKPI Home   Logofi Amit Sawant                                                                                                    |      |  |  |  |  |  |  |
|-----------------------------------------|----------------------------------------------------------------------------------------------------|------|--|--|--|--|--|--|
| Information Syste                       | ems Services KPIs Data Entry Dashboard eMail DashBoard Report Graphs Automation User Maintenan                                                                                                    | ce   |  |  |  |  |  |  |
|                                         | Budget Book Form Search                                                                                                    |      |  |  |  |  |  |  |
| – Forms Search –<br>Departmei           | nt:* Information Systems Services 🔽 Form Type:* Department Summary V Fiscal Year:* 2020 V                                                                                                    | k    |  |  |  |  |  |  |
| Division 🍸                              | Summary/Narrative Ad                                                                                                    | tion |  |  |  |  |  |  |
| MISSION<br>STATEMENT                    | To build and optimize the County's information technology (IT) infrastructure as a secure, reliable, and affordable resource for automating work processes, enabling management decision-making, ind providing public access to County information and programs. Centralized oversight of technology resources will be established through enterprise policies, standards, strategic plans, and governance committees.                                                                                                    |      |  |  |  |  |  |  |
| Department<br>Overview                  | Information Systems Services (ISS) provides a broad range of IT services including: installation and maintenance of the County's fiber optic network; technical support for computing platforms suc a C Update Narrative<br>Windows servers, desktop computers, laptops, tablet PCS, printers, and smart phones; developing customs oftware applications for County agencies; maintaining an inventory of more than 350 in og Delete Narrative<br>applications; the enterprise email system and numerous commercial vendor packages; Oracle database administration; enterprise Geographic Information Systems (GIS); installation and maintenance of all landline,<br>cellular telephones, and related equipment including voice over IP (VoIP); video conferencing; IT project management; 24x7 Help Desk; user training; enterprise software licensing; and document<br>ascanning. In addition, ISS is responsible for back-up and recovery, security, and IT Resource Management for the procurement of IT-related goods and services. |      |  |  |  |  |  |  |
| Application<br>Services                 | Responsible for developing, implementing, and maintaining business applications in close cooperation with County agencies; supporting vendor commercial software packages; serving as liais to user agencies to communicate plans, coordinate service requests, and provide general consulting and project management services; and implementing a vast array of Oracle, SQL, and FoxPro databases for development and product management services; and implementing a vast array of Oracle, SQL, and FoxPro databases for development and product management services; and implementing a vast array of Oracle, SQL, and FoxPro databases for development and product management services; and implementing a vast array of Oracle, SQL, and FoxPro databases for development and production environments. Additionally, the system administration function was implemented to oversee the operation and maintenance of department-specific applications.                                                                                 | -    |  |  |  |  |  |  |
| Computing<br>Platforms                  | Responsible for processing, storing, and protecting the County's vital information for its agencies and departments. Key responsibilities include a 24x7 Network Operations Center (NOC) as part of the Customer Care Center which also includes the ISS Help Desk, the desktop support function; application database hosting; data storage and recovery; enterprise printing and scanning; and end user training.                                                                                                    | -    |  |  |  |  |  |  |
| Other IT<br>Operations                  | This is a grouping of the remaining programs that do not have divisional status, including IT Security, Quality Assurance, and the Countywide GIS Program.                                                                                                    | •    |  |  |  |  |  |  |
| Network Services                        | Responsible for providing reliable, survivable, and cost effective voice, video, and data communications services. Key responsibilities include design, deployment, and maintenance of enterprise voice and data services;<br>maintenance of a comprehensive security program to safeguard information; video conferencing and streaming; providing wireless access to the County's network; and providing the public with remote access to<br>e-government applications. The Division is also responsible for the maintenance and build-out of the County's fiber-optic network and overall management of telecommunications expenses.                                                                                                    | -    |  |  |  |  |  |  |
| Finance &<br>Administrative<br>Services | Responsible for administering technology procurement and contracts; budget preparation and monitoring; cost allocation plan development and billing; employee payroll and timekeeping; financial reporting; asset receiving and inventory tracking; audit coordination; and a variety of special projects. The Division's purpose is to efficiently administer these tasks in direct support of ISS service operations, our employees, and customer base.                                                                                                    | -    |  |  |  |  |  |  |
| S 1 20 -                                | Displaying items 1 - 7 c                                                                                                    | of 7 |  |  |  |  |  |  |
| ← Back to eKPI                          | + Add New                                                                                                    |      |  |  |  |  |  |  |
|                                         |                                                                                                    |      |  |  |  |  |  |  |

c. Click **Update Narrative** action and the Update Department Summary screen is displayed, as shown below:

| Information S | iystems Services - Update Department Summary x                                                                                                    |
|---------------|----------------------------------------------------------------------------------------------------|
| Fiscal Year * | 2020 •                                                                                                    |
| Title *       | MISSION STATEMENT                                                                                                    |
| Narrative *   | To build and optimize the County's information technology (IT) infrastructure as a secure, reliable, and affordable resource for automating work processes, enabling management.<br>decision-making, and providing public access to County information and programs. Centralized oversight of technology resources will be established through enterprise policies,<br>standards, strategic plans, and governance committees. |
| -             |                                                                                                    |
| -             | + Add New / Clear 🛱 Save 🛪 Close                                                                                                    |

- 1. Make the required changes to the Title and Narrative.
- 2. Click Save to save the changes in the Department Summary grid.

3. Click **Add New** to Save the changes you made and continue adding a NEW Summary Narrative.

- 3. Click **Clear** to clear both fields and start over.
- 4. Click **Close** to close this window.

d. Click **Delete Narrative** action, and be prompted to confirm the deletion as shown below:

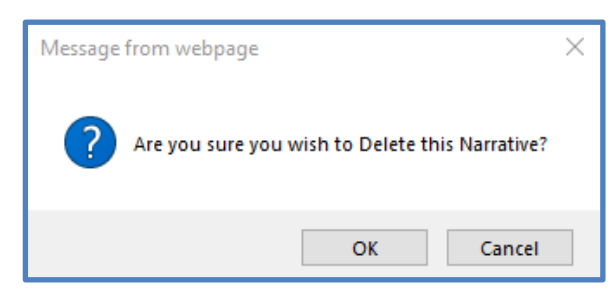

- 1. Click **OK** to delete.
- 2. Click **Cancel** to stop the deletion.

#### 2. Form Type: <u>Highlight / Emerging Issue List</u>

(Click from drop-down list and the following is displayed)

|          | Mar Davidson Delikard Alexandro Carde Astronomic Broute                                                                                                    |        |
|----------|----------------------------------------------------------------------------------------------------|--------|
| mation   | Systems Services KPS Data Entry Dastroard eMail Dastroard eMail                                                                                                    | tenan  |
|          | Budget Book Form Search                                                                                                    |        |
| ms Searc | A                                                                                                    | _      |
| D        | apartment:* Information Systems Services. • Form Type:* Highlights/Emerging Issues • Fiscal Year:* 2020 •                                                                                                    | et 800 |
|          |                                                                                                    |        |
| v Typer  | Decompose Decompose Decomp | Ad     |
| nu<br>G  | Depart volumes survey and year and each volume server in parts and in any sources in 2015.                                                                                                    |        |
| 16.      | Analose egis nasonal associatio di Countes (ne.o) analos (to 5 di Sudmitta) foi a varies (oi applicatoris tuta vere ovvelope in colacoratori min partier agences.                                                                                                    | H      |
| 11.      | Achieves a lavotaise custome sastracton rating of greater than 1995.                                                                                                    | H      |
|          | Successing updated the inclusion inclusion of Successing and Successing and Succe | H      |
|          | Consolution intrastructure for senti rian and set execute.                                                                                                    | H      |
| с<br>/   | L'earde an internation Security Unition.                                                                                                    |        |
| н.<br>(  | Complete a feet do to te attrative de Cocket a une rento verso kende.                                                                                                    | H      |
|          | nepuede duv minesa kussa runt derikte autos tire County.                                                                                                    | H      |
|          | Impermentar ana active series and in terms to be used. Comprise.                                                                                                    | H      |
|          | Replace une voogle appliede nin au uue vinaerenin seelui engile.                                                                                                    | H      |
| L.       | Secret new minal dUmmy system and began conversing allower outputs records.                                                                                                    | M      |
| ii.      | Implemented and upgalaced imagine approximation including species, we not considered to require training account of the require training account of the requirement account of the requirement of the requirement account of the requirement account of the requirement account of the requirement of the requirement of the r | 0      |
| L        | Implemented SOLR search for Integration with business application.                                                                                                    | (      |
| L        | Increased data storage capacity with implementation of new enterprise data storage platforms.                                                                                                    | t      |
| IL.      | Provided critical staff support to Supervisor of Elections during elections and recounts.                                                                                                    | ł      |
| L        | Installed 7,732,464 strand miles of fiber optic network cabling (35 miles).                                                                                                    | t      |
| L        | Completed the update of the strategic plan for ISS for 2019 through 2021.                                                                                                    | ¢      |
| iL.      | Completed the Fiber Run to Belle Glade.                                                                                                    | 1      |
| K.       | Implemented capability for periodic security tests of employee phishing vulnerability.                                                                                                    | t      |
| łL.      | Commencement of Windows 10 upgrade.                                                                                                    | t      |
| 0.       | 20 v Hill = Highlight Isolas El = Emarging Isolas                                                                                                    | 20 of  |

a. Click the **Add New** button to display the Add Highlights/Emerging Issues screen as shown below. The Fiscal Year is auto-populated.

| Ĩ | formation Systems Services - Add Highlights/Emerging Issues | × |
|---|-------------------------------------------------------------|---|
|   | Ighlights & Accomplishments                                 |   |
|   | Fiscal Year * 2020 V                                        |   |
|   | Highlights &<br>Accomplishments*                            |   |
|   |                                                             |   |
|   | + Add New 🥒 Clear 🖹 Save 🗶 Close                            |   |
| L |                                                             |   |

- 1. Select either Highlights and Accomplishments or Emerging Issues.
- 2. Enter the verbiage in the selected field.
- 3. Click **Save** to add to the **Highlights/Emerging Issues** grid, as shown above.
- 4. Click Add New to continue adding either Highlights or Emerging-I.
- 5. Click **Clear** to clear the fields.
- 6. Click **Close** to close this window.

b. The Highlights and Emerging Issues can also be Updated or Deleted by clicking the Action drop-down list as shown below and selecting either

Update Highlight or Delete Highlight

Update Issue or Delete Issue

|                     | budget book i ofin Search                                                                                                    |                                                              |
|---------------------|----------------------------------------------------------------------------------------------------|--------------------------------------------------------------|
| – Forms Sear<br>Dep | artment:* Information Systems Services V Form Type:* Highlights/Emerging Issues V Fiscal Year:* 2020 V                                                                                                    | Budget Book                                                  |
| Row Type            | Description                                                                                                    | Y Action                                                     |
| HL                  | Digital Counties Survey awarded Palm Beach County seventh place among large counties in 2019.                                                                                                    |                                                              |
| HL                  | Awarded eight National Association of Counties (NACo) Awards (100 % of Submittal) for a variety of applications that were developed in collaboration with partner agencies.                                                                                                    | 🕼 Update Highlight                                           |
| HL                  | Achieved a favorable customer satisfaction rating of greater than 96%.                                                                                                    | 🛍 Delete Highlight                                           |
| HL                  | Successfully upgraded the intranet website to SharePoint 2016.                                                                                                    | <u> </u>                                                     |
| HL                  | Consolidated infrastructure for Palm Tran and Fire Rescue.                                                                                                    | ÷ -                                                          |
| HL                  | Created an Information Security Division.                                                                                                    | ÷ -                                                          |
| HL                  | Completed a refresh of the hardware located at the North West Regional Data Center.                                                                                                    | ()                                                           |
| HL                  | Replaced 300 Wireless Access Point devices across the County.                                                                                                    | († <del>-</del>                                              |
| HL                  | Implemented Palo Alto Next Generation firewalls to be used Countywide.                                                                                                    | ÷ -                                                          |
| HL                  | Replaced the Google appliance infrastructure with the SharePoint search engine.                                                                                                    | 1                                                            |
| HL                  | Selected new email archiving system and began converting archive Outlook records.                                                                                                    | 1                                                            |
| HL                  | Implemented and upgraded multiple applications including: Card Tracking System, Vendor Directory, Office of Equal Business Opportunity Online Portal, Facilities Development & Operation's Security Log a<br>Zoning, & Building's Online Search Request, technical refresh of the eP2B application, Property Appraisers' Homestead portability and Tangible Address change module, Online Platting Application for Engin<br>application, enterprise Contract Management System rollout to various county departments, Ontractar Monitoring System, Vitual Appointments for Community Services repeat clients, Advanced Metering In<br>Contractor Change Out module and Credit Card Payments (Lobby Point of Sale) for Water Utilities, Laboratory, Toxicology, Evidence and Records Management for Medical Examiner. | pplication, Planning,<br>eering, Golden Palm<br>frastructure |
| HL                  | Implemented SOLR search for Integration with business application.                                                                                                    | 1                                                            |
| HL                  | Increased data storage capacity with implementation of new enterprise data storage platforms.                                                                                                    | 1 - C                                                        |
| HL                  | Provided critical staff support to Supervisor of Elections during elections and recounts.                                                                                                    | 1                                                            |
| HL                  | Installed 7,732,464 strand miles of fiber optic network cabling (35 miles).                                                                                                    | 1                                                            |
| HL                  | Completed the update of the strategic plan for ISS for 2019 through 2021.                                                                                                    | 1                                                            |
| HL                  | Completed the Fiber Run to Belle Glade.                                                                                                    | 1                                                            |
| HL                  | Implemented capability for periodic security tests of employee phishing vulnerability.                                                                                                    | 1                                                            |
| HL                  | Commencement of Windows 10 upgrade.                                                                                                    | (                                                            |
| S 12                | 20 HL = Highlight Issue; EI= Emerging Issue.                                                                                                    | Displaying items 1 - 20 of 28                                |
| 🗲 Back to           | KPI + Add New                                                                                                    |                                                              |

c. Click **Update Highlight or Update Emerging-I** action and the Update Department Summary screen is displayed as shown below:

| Information Systems Services - Update Department Summary                                                                    | × |
|----------------------------------------------------------------------------------------------------|---|
| Highlights & Accomplishments<br>Emerging Issues                                                                             | _ |
| Fiscal Year * 2020 V                                                                                                    |   |
| Highlights & Digital Counties Survey awarded Palm Beach County seventh place among large counties in 2019. Accomplishments* |   |
|                                                                                                    |   |
| + Add New 🥒 Clear 🖺 Save 🗶 Close                                                                                            |   |

1. Select and make the required changes to either

Highlights and Accomplishments or Emerging Issues.

2. Click Save to Update the Department Summary grid.

3. Click **Add New** to save the changes you made and continue adding a NEW Highlight or Issue.

- 3. Click **Clear** to clear the field and start over.
- 4. Click **Close** to close this window.

d. Click **Delete Highlight** or **Delete Emerging-I** action, and be prompted to confirm the deletion as shown below:

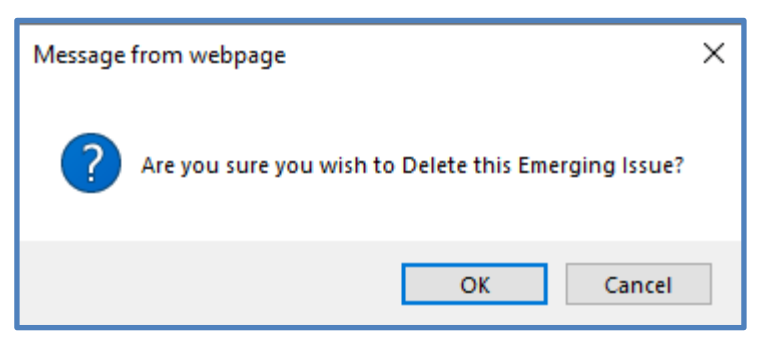

- 1. Click **OK** to delete.
- 2. Click **Cancel** to stop the deletion.

3. Form Type: <u>Financial Summary</u> (Click from drop-down list and the following is displayed)

| Palm Beach County - eKPI Home : Logoff Malav Patel |                      |                               |                       |         |            |           |                 |               |            |               |            |
|----------------------------------------------------|----------------------|-------------------------------|-----------------------|---------|------------|-----------|-----------------|---------------|------------|---------------|------------|
|                                                    |                      |                               |                       | KPIS C  | Data Entry | Dashboard | eMail DashBoard | Report Graphs | Automation | User Mainte   | nance      |
|                                                    |                      | Bu                            | dget Book Form Search |         |            |           |                 |               |            |               |            |
| Forms Search Department:*                          | on Systems Services  | Form Type:* Financial Summary | • Fiscal Year:*       | 2020    | ×          |           |                 |               |            | Budget        | Book       |
| Row Type                                           | 1                    | Description                   |                       |         |            | 7         | Actual '18      | Budget '19    | Budget     | '20           | Action     |
| Finance-Revenue                                    | Charges for Services |                               |                       |         |            |           | 9,301,784.00    | 10,661,157    | 00 9,0     | 81,683.00     | ÷ =        |
| Finance-Revenue                                    | Other                |                               |                       |         |            |           | 18,006.00       | 0             | 00         | 0.00          | ÷ -        |
| Finance-Expense                                    | Personal Services    |                               |                       |         |            |           | 21,961,980.00   | 24,413,935    | 00 24,1    | 30,097.00     | <b>*</b> - |
| Finance-Expense                                    | Operating Expenses   |                               |                       |         |            |           | 11,079,456.00   | 11,151,839    | 00 9,7     | /54,465.00    | 1 ×        |
| Finance-Expense                                    | Capital Outlay       |                               |                       |         |            |           | 50,320.00       | 102,910       | 00 1       | 100,500.00    | • -        |
| Finance-Advalorem                                  |                      |                               |                       |         |            |           | 23,771,967.00   | 0             | 00         | 0.00          | ÷ -        |
| Finance-Position                                   | Positions            |                               |                       |         |            |           | 213.00          | 213           | 00         | 213.00        | • •        |
| S 1 20 -                                           |                      |                               |                       |         |            |           |                 |               | Display    | ing items 1 - | 7 of 7     |
| + Back to eKPI                                     |                      |                               | + Add New Significant | Changes |            |           |                 |               |            |               |            |

a. Click the **Add New** button to display the Add Financials screen, as shown below. The Fiscal Year is auto-populated. All other data fields are required.

| Fiscal                                                                                                    | Year * 2020 +                                                      |                         |                      |                                                                                                    |                                                                                             |                                                                                           |                         |
|----------------------------------------------------------------------------------------------------|--------------------------------------------------------------------|-------------------------|----------------------|----------------------------------------------------------------------------------------------------|---------------------------------------------------------------------------------------------|-------------------------------------------------------------------------------------------|-------------------------|
|                                                                                                    | Type* Revenue                                                      |                         |                      |                                                                                                    |                                                                                             |                                                                                           |                         |
| ion-Ad Valorem Reve                                                                                              | anues* Select From Here                                            |                         |                      |                                                                                                    |                                                                                             |                                                                                           |                         |
|                                                                                                    | *FY 2018 Actual (\$)                                               | * FY 2019 Budget (\$)   | *FY 2020 Budget (\$) |                                                                                                    |                                                                                             |                                                                                           |                         |
|                                                                                                    |                                                                    |                         |                      |                                                                                                    |                                                                                             |                                                                                           |                         |
|                                                                                                    |                                                                    |                         |                      |                                                                                                    |                                                                                             |                                                                                           |                         |
|                                                                                                    |                                                                    |                         |                      |                                                                                                    |                                                                                             |                                                                                           |                         |
|                                                                                                    |                                                                    |                         | Clear 🔛 Save 🗶 Close |                                                                                                    |                                                                                             |                                                                                           |                         |
| Row Type                                                                                                    | *                                                                  | + Add New 2 0           | Clear 🗈 Save 🗶 Close | Actual '18                                                                                              | Budget *19                                                                                  | Budget '20                                                                                | Ac                      |
| Row Type                                                                                                    | Charges for Services                                               | + Add New 2 0           | Clear 🗈 Save 🗙 Close | Actual '18<br>9,301,784.00                                                                              | Budget *19<br>10,661,157.00                                                                 | Budget '20<br>9,081,683.00                                                                | ۸c                      |
| Row Type<br>hance-Revenue<br>hance-Revenue                                                                       | Charges for Services<br>Other                                      | + Add New Ø             | Clear 🖻 Save 🗶 Close | Actual '18<br>9,301,784.00<br>18,006.00                                                                 | Budget *19<br>10,661,157.00<br>0.00                                                         | Budget '20<br>9,081,683.00<br>0.00                                                        | ۸c                      |
| Row Type<br>hance-Revenue<br>hance-Revenue<br>hance-Expense                                                      | Charges for Services<br>Other<br>Personal Services                 | Add New     Oescription | Clear E Save X Close | Actual '18<br>9,301,784.00<br>18,006.00<br>21,961,980.00                                                | Budget '19<br>10,661,157.00<br>0.00<br>24,413,935.00                                        | Budget '20<br>9,081,683.00<br>0.00<br>24,130,057.00                                       | Ac                      |
| Row Type<br>hance-Revenue<br>hance-Revenue<br>hance-Expense<br>hance-Expense                                     | Charges for Services  Other  Personal Services  Operating Expenses | Description             | Clear E Save X Close | Actual '18<br>9,301,784.00<br>18,006.00<br>21,961,980.00<br>11,079,456.00                               | Budget '19<br>10,661,157.00<br>0.00<br>24,413,935,00<br>11,151,839.00                       | Budget '20<br>9,081,683.00<br>0.00<br>24,130,097.00<br>9,754,465.00                       | Ac                      |
| Row Type<br>ance-Revenue<br>ance-Revenue<br>ance-Expense<br>ance-Expense<br>ance-Expense                         |                                                                    | ◆ Add New ♂ O           | Clear E Save X Close | Actual '18<br>9,301,784.00<br>18,006.00<br>21,961,980.00<br>11,079,456.00<br>50,320.00                  | Budget *19<br>10,661,157.00<br>0.00<br>24,413,935.00<br>11,151,839.00<br>102,910.00         | Budget *20<br>9,081,683.00<br>0.00<br>24,130,097.00<br>9,754,465.00<br>100,500.00         | AC                      |
| Row Type<br>hance-Revenue<br>hance-Revenue<br>hance-Expense<br>hance-Expense<br>hance-Expense<br>hance-Advalorem |                                                                    | ◆ Add New ♂ O           | Clear E Save X Close | Actual '18<br>9,301,784.00<br>18,006.00<br>21,961,980.00<br>11,079,456.00<br>50,320.00<br>23,771,967.00 | Budget *19<br>10,661,157.00<br>0.00<br>24,413,935.00<br>11,151,839.00<br>102,910.00<br>0.00 | Budget '20<br>9,081,683.00<br>0.00<br>24,130,097.00<br>9,754,465.00<br>100,500.00<br>0.00 | Act<br>1<br>1<br>1<br>1 |

- 1. Type: Select from the drop-down list box.
- 2. Non-Ad Valorem Revenues: Select from the drop-down list box.
- 3. FY Enter the appropriate values for each year.
- 4. Click **Save** to add the Financial to the grid display.

5. Click **Add New** to Save what has been entered then clear the fields for a new entry.

- 6. Click **Clear** to clear fields.
- 7. Click **Close** to close the window.

| 8. You can also L | Jpdate o | or Delete each record by selecting the corresponding |
|-------------------|----------|------------------------------------------------------|
| icon in the       | 🥒 🛍      | Action Column.                                       |

b. You can also Update Financials or Delete Financials from the Financial Summary primary screen, as shown below:

| 🎐 Palm Beach Cou                     | nty - eKPI           |                               |                          |           |                 |                  |             | Amit S          |
|--------------------------------------|----------------------|-------------------------------|--------------------------|-----------|-----------------|------------------|-------------|-----------------|
|                                      |                      |                               | KPIs Data Entry          | Dashboard | eMail DashBoard | Report Graphs Ai | itomation l | User Maintenar  |
|                                      |                      | Budg                          | et Book Form Search      |           |                 |                  |             |                 |
| Forms Search Department:* Informatic | n Systems Services   | Form Type:* Financial Summary | ▼ Fiscal Year:*          | 2020      |                 |                  |             | 🛢 Budget Bo     |
| Row Type                             | Y                    | Description                   |                          | Y         | Actual '18      | Budget '19       | Budget      | t'20 Aq         |
| Finance-Revenue                      | Charges for Services |                               |                          |           | 9,301,784.00    | 10,661,157.00    | 5,00        | 01,000.00       |
| inance-Revenue                       | Other                |                               |                          |           | 18,006.00       | 0.00             | 🕑 Up        | odate Financia  |
| inance-Expense                       | Personal Services    |                               |                          |           | 21,961,980.00   | 24,413,935.00    | 🛍 De        | elete Financial |
| inance-Expense                       | Operating Expenses   |                               |                          |           | 11,079,456.00   | 11,151,839.00    | 9,75        | 54,465.00       |
| nance-Expense                        | Capital Outlay       |                               |                          |           | 50,320.00       | 102,910.00       | 10          | 00,500.00       |
| inance-Expense                       | Grants and Aids      |                               |                          |           | 100.00          | 100.00           |             | 100.00          |
| inance-Expense                       | Transfers            |                               |                          |           | 100.00          | 100.00           |             | 100.00          |
| inance-Advalorem                     |                      |                               |                          |           | 23,771,967.00   | 0.00             |             | 0.00            |
| inance-Position                      | Positions            |                               |                          |           | 500.00          | 500.00           |             | 500.00          |
| G 1 20 -                             |                      |                               |                          |           |                 |                  | Displayi    | ng items 1 - 9  |
| ← Back to eKPI                       |                      |                               | + Add New Significant Ch | anges     |                 |                  |             |                 |

1. Click **Update Financial** and be presented with the Update Financials window which is identical to the Add Financials window above.

2. Click Delete Financial and be prompted to confirm the deletion as shown below:

| Message from webpage                            | < |
|-------------------------------------------------|---|
| Are you sure you wish to Delete this Financial? |   |
| OK Cancel                                       |   |

- a. Click **OK** to delete the record.
- b. Click **Cancel** to stop the deletion.

c. On the Financial Summary page, click the Significant Changes

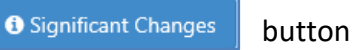

and the following page is displayed: (The Fiscal Year defaults to current year).

| Information Systems Services                                               |              |                                         |                                                                                                    |                                                                                           |                                                               |                                                              | KPIs                       | Data Entry                       | Dashboard                          | eMail DashBoard | Report | Graphs /                                 | Automation U        | ser Maintenance                       |
|----------------------------------------------------------------------------|--------------|-----------------------------------------|----------------------------------------------------------------------------------------------------|-------------------------------------------------------------------------------------------|---------------------------------------------------------------|--------------------------------------------------------------|----------------------------|----------------------------------|------------------------------------|-----------------|--------|------------------------------------------|---------------------|---------------------------------------|
| Forms Search Department:* Information                                      | on Systems S | ervices T                               | Form Type:* Financial S                                                                                                    | B                                                                                         | udget Book Fo                                                 | orm Search<br>iscal Year:*                                   |                            | 2020 7                           |                                    |                 |        |                                          | 1                   | & Budget Book                         |
| Row Type<br>Finance-Revenue<br>Finance-Revenue                             | Char<br>Othe | Information Systems So<br>Fiscal Year * | ervices - Significant                                                                                                    | t Changes                                                                                 |                                                               |                                                              |                            |                                  |                                    |                 |        | x 9<br>1,157.00<br>0.00                  | Budget *2<br>9,08   | 0 Action<br>1,683.00                  |
| Finance-Expense<br>Finance-Expense<br>Finance-Expense<br>Finance-Advalorem | Oper<br>Capi | Significant Changes                     | B I U 8 S                                                                                                    | <b>X</b> <sup>1</sup> <b>X</b> <sub>1</sub> 15 •                                          | Verdana •                                                     | A •                                                          | =   =   =                  | = •   T!•                        |                                    |                 |        | 3,935.00<br>1,839.00<br>2,910.00<br>0.00 | 24,13<br>9,75<br>10 | 4,465.00 ()<br>0,500.00 ()<br>0.00 () |
| Finance-Position S 1 20 € Ead: to eKP                                      | Posit        |                                         | Non-Ad Valorem Reven<br>Charges for Services - De<br>Government: The move in<br>Appropriations<br>Personal Services - Dec<br>reduction in insurance co | S<br>ues<br>ecrease in revenue is<br>n phone charges is al<br>rease is primarily d<br>st. | due to changes in<br>so directly related<br>ue to the retirem | HANGES<br>a enterprise so<br>to the decreat<br>ent of the pr | rvices. Phi<br>se in opera | one charges mo<br>ting expenses. | oved to General<br>1 Officer and a |                 |        | 213.00                                   | Displayir           | 213.00 1 • • 7 of 7                   |
|                                                                            |              |                                         |                                                                                                    | 2                                                                                         | Clear 🛛 🖹 Sav                                                 | e 🛛 🗙 Clos                                                   |                            |                                  |                                    |                 |        | Å                                        |                     |                                       |

1. Add any appropriate text to describe the Significant Changes affecting this budget cycle. You can cut and paste into this text box from another source.

2. Click **Save** to add or change the Significant Changes. A successful message will be displayed. Your changes will NOT save if you click the Close button.

- 3. Click **Clear** to clear all verbiage in the Significant Changes text box.
- 4. Click **Close** to close this window.

#### 4. Form Type: <u>Department Summary / Highlights – Emerging Issues</u> (Combination Form)

(Click from drop-down list and the following is displayed)
This form is a combination of the **Department Summary Form** and the **Highlights / Emerging Issues Form** as described previously. It provides both sets of information in ONE grid as shown below.

| 🕘 Paln                  | n Beach County - eKPi                                                                                                    | Hom<br>Mal           | ie   LogO<br>av Patel |
|-------------------------|----------------------------------------------------------------------------------------------------|----------------------|-----------------------|
| Information             | Systems Services KPts Data Entry Dashboard eMail DashBoard Report Graphs Automation                                                                                                    | User Mainte          | enance                |
|                         | Budget Book Form Search                                                                                                    |                      |                       |
| Forms Search            | partment:* Pleet Management • Form Type:* Department Summary/Highlights-Emerging • Fiscal Year:* 2020 •                                                                                                    | Budget               | t Book                |
| Item Type               | Item Description                                                                                                    |                      | Action                |
| Department<br>Narrative | To provide the highest quality of service in the most cost effective manner. Manage the equipment/vehicle policy fund, including specifications, assignment, funding, and disposal. Provide preventive and corrective maintenance services on vehicles and equipment. Purchase fuel and manage County fueling sites.                                                                                                    | Mission<br>Statement |                       |
| Highlight               | Worked with Information Systems Services (ISS) to create upgrades to the Fleet Information System including electronic parts requests, better visibility of work order status for supervisors, improved search and sort capabilities for users, improved billing processes, electronic inspection capabilities, electronic work order requests for users, and the capturing of new data points. Upgrades are on track to be implemented in FY 2020.                                                                           |                      | • -                   |
| Highlight               | Successfully upgraded the fuel system console for 13 of the 15 countywide fuel sites, including 3et A. These upgrades allowed for better monitoring of the fuel system by providing real time alerts and better visibility of fuel levels and potential problems. Alarms can now be researched and resolved remotely within a matter of minutes, as opposed to the travel and diagnostic time required, at all hours of the day, for certain alarms.                                                                          |                      | • -                   |
| Emerging<br>Issue       | Continue to work with 155 to upgrade the Fleet Information System. The testing and implementation phase is to be completed in FY 2020. Implementation should increase productivity, provide more information regarding cost factors, streamline processes, eliminate the need for paper, and provide improved work order scheduling, thereby increasing asset availability.                                                                                                    |                      | • -                   |
| Emerging<br>Issue       | Many vehicle manufacturers are focusing on innovation and new technology, such as autonomous vehicles and electric vehicles. It is our responsibility to stay current with these innovations and evaluate the feasibility of implementing electric vehicles as the price of those vehicles decline. Consideration should include costs of vehicles and infrastructure, available incentives or funding, vehicle maintenance implications, and departmental needs for implementing electric vehicles for certain applications. |                      |                       |
| Emerging<br>Issue       | It is important for user departments to have information on all costs surrounding employee transportation to ensure that the most economical and efficient decisions are made. Research will be done to provide information to departments, so informed business decisions can be made on whether to purchase or replace vehicles, use mileage reimbursements, or use rental and loaner vehicles.                                                                                                    |                      |                       |
| Emerging<br>Issue       | Continue to stay current with advancements in technology that may create cost savings or efficiency opportunities, such as automating in-house feel truck delivery, capturing electronic signatures, or capturing new vehicle data.                                                                                                    |                      | ÷ -                   |
| 5 1 2                   | D = Division; O = Objective; P = Performance Indicator; DN = Department Narrative Displ                                                                                                    | ying items 1         | - 7 of 7              |
| ← Back to eK            | P Add New                                                                                                    |                      |                       |

a. Click on Add New and Add Department Summary / Highlight / Emerging Issue page is displayed as shown below (Department Summary is the default page):

| FI | eet Manager   | nent - Add          |   | t Summary | /Highlight/ | Emerging I |         |        |         | × |
|----|---------------|---------------------|---|-----------|-------------|------------|---------|--------|---------|---|
| D  | epartment Sum | nmary<br>ing Issues | - |           |             |            |         |        |         |   |
|    | Fiscal Year * | 2020 🗸              | l |           |             |            |         |        |         |   |
|    | Title *       |                     |   |           |             |            |         |        |         |   |
|    | Narrative *   |                     |   |           |             |            |         |        |         |   |
|    |               |                     |   |           |             |            |         |        |         |   |
|    |               |                     |   |           |             |            |         |        |         |   |
|    |               |                     |   |           |             |            |         |        |         |   |
|    |               |                     |   |           |             |            |         |        |         |   |
|    |               |                     |   |           |             | + Add New  | / Clear | 🖹 Save | × Close |   |

b. When selecting Highlight/Emerging Issues from the drop-down box, the following page is displayed (Two options are available in the second drop-down list box: (Highlights & Accomplishments or Emerging Issues – choose one)

| Fleet Management - Add Department Summary/Highli | ght/Emerging Issues              | × |
|--------------------------------------------------|----------------------------------|---|
| Highlight/Emerging Issues                        |                                  |   |
| Highlights & Accomplishments                     |                                  |   |
| Fiscal Year * 2020 V                             |                                  |   |
| Highlights &<br>Accomplishments*                 |                                  |   |
|                                                  |                                  |   |
|                                                  |                                  |   |
|                                                  | 🛨 Add New 🥒 Clear 🖺 Save 🗙 Close |   |

1. Select either **Department Summary** or **Highlight/Emerging Issues** from the drop-down list box. (Department Summary is the default)

2. For Highlight/Emerging Issues, there are two options available for selection as noted above – choose one.

3. Enter the information associated with either the Summary, Highlight, or Emerging Issue.

4. Click **Save** to Save the record grid on the previous page.

5. Click + Add New to continue adding either additional summaries, highlights, or emerging issues.

- 6. Click **Clear** to clear all fields.
- 7. Click **Close** to close the window.

c. Since there are three categories on the combination form

(see left side of page below)

- 1. Department Narrative (Summary)
- 2. Highlights
- 3. Emerging Issues

You can Update or Delete any of these by selecting the option from the drop-down list (see right side of the page below):

| 🥘 Palm B                | Beach County - eKPI                                                                                                    | Home   LogOl<br>Amit Sawan                                     |
|-------------------------|----------------------------------------------------------------------------------------------------|----------------------------------------------------------------|
| Information Sy          | stems Services KPIs Data Entry Dashboard eMail DashBoard Report Graphs Automa                                                                                                    | tion User Maintenance                                          |
| Forms Search            | Budget Book Form Search                                                                                                    |                                                                |
| Departm                 | eent:* Fleet Management V Form Type:* Department Summary/Highlights-Em Fiscal Year:* 2020 V                                                                                                    | Budget Book                                                    |
| Item Type 🍸             | Item Description                                                                                                    | Y Action                                                       |
| Department<br>Narrative | To provide the highest quality of service in the most cost effective manner. Manage the equipment/vehicle policy fund, including specifications, assignment, funding, and disposal. Provide preventive and corrective maintenance services on vehicles and equipment. Purchase fuel and manage County fueling sites.                                                                                                    | Mission .                                                      |
| Highlight               | Worked with Information Systems Services (ISS) to create upgrades to the Fleet Information System including electronic parts requests, better visibility of work order status for supervisors, improved<br>search and sort capabilities for users, improved billing processes, electronic inspection capabilities, electronic work order requests for users, and the capturing of new data points. Upgrades are on trac<br>be implemented in FY 2020.                                                                               | <ul> <li>Update Narrative</li> <li>Delete Narrative</li> </ul> |
| Highlight               | Successfully upgraded the fuel system console for 13 of the 15 countywide fuel sites, including Jet A. These upgrades allowed for better monitoring of the fuel system by providing real time alerts and better visibility of fuel levels and potential problems. Alarms can now be researched and resolved remotely within a matter of minutes, as opposed to the travel and diagnostic time required, at all hours the day, for certain alarms.                                                                                   | of 💽 🗧                                                         |
| Emerging Issue          | Continue to work with ISS to upgrade the Fleet Information System. The testing and implementation phase is to be completed in FY 2020. Implementation should increase productivity, provide more information regarding cost factors, streamline processes, eliminate the need for paper, and provide improved work order scheduling, thereby increasing asset availability.                                                                                                    |                                                                |
| Emerging Issue          | Many vehicle manufacturers are focusing on innovation and new technology, such as autonomous vehicles and electric vehicles. It is our responsibility to stay current with these innovations and evaluate<br>the feasibility of implementing electric vehicles as the price of those vehicles decline. Consideration should include costs of vehicles and infrastructure, available incentives or funding, vehicle maintenance<br>implications, and departmental needs for implementing electric vehicles for cartian applications. | e 🕴                                                            |
| Emerging Issue          | It is important for user departments to have information on all costs surrounding employee transportation to ensure that the most economical and efficient decisions are made. Research will be done to provide information to departments, so informed business decisions can be made on whether to purchase or replace vehicles, use mileage reimbursements, or use rental and loaner vehicles.                                                                                                    |                                                                |
| Emerging Issue          | Continue to stay current with advancements in technology that may create cost savings or efficiency opportunities, such as automating in-house fuel truck delivery, capturing electronic signatures, or capturing new vehicle data.                                                                                                    | • •                                                            |
| S 1 20                  | D = Division; O = Objective; P = Performance Indicator; DN = Department Narrative                                                                                                    | Displaying items 1 - 7 of 7                                    |
| ← Back to eKPI          | + Add New                                                                                                    |                                                                |

Click the Budget Book button to display the Print options for the Budget Book. You will have the option to print the following:

- 1. "Form Type Page" displayed on the screen
- 2. The Budget Book Report.

| it - Budget Book Report                                 | ,                       | ×                       |
|---------------------------------------------------------|-------------------------|-------------------------|
| report                                                  |                         | ^                       |
| Dk, Print Department Summary/Highlights-Emerging Issues |                         |                         |
| •                                                       | nt - Budget Book Report | nt - Budget Book Report |

Performance Measures selected to be printed in the annual Budget Document (*informally known as the Budget Book*) must have an accompanying comment or narrative explaining the information provided. This comment is entered in the main page in the eKPI application in the KPI edit drop down menu, under the "BB Comment" item.

| rports          |                                                                                                    |                   |                   | Palm Beach        | County, FL        |
|-----------------|----------------------------------------------------------------------------------------------------|-------------------|-------------------|-------------------|-------------------|
|                 | PERFORMANCE MEASUREMENTS                                                                                                    | Actual<br>FY 2019 | Actual<br>FY 2020 | Target<br>FY 2021 | Target<br>FY 2022 |
| S               | Airline Cost Per Enplanement (\$9.00 or less =<br>The Cost for Airlines to operate at PBI divided<br>by PBI Enplanements) <sup>1</sup> | 4.72              | 7.92              | 5.37              | 8.92              |
| <u>sillilli</u> | Concession Revenue Per Enplanement                                                                                                    | 12.24             | 13.12             | 11.22             | 11.22             |
|                 | Debt Service Coverage                                                                                                    | 3.87              | 3.76              | 3.25              | 3.25              |
| <u>  </u>       | Maintenance Department: Ratio of closed vs<br>open corrective work orders.                                                             | 83.25             | 90.5              | 85                | 85                |
| U               | Maintenance Department: Ratio of closed vs open preventive work orders.                                                                | 85.25             | 84.75             | 85                | 85                |
| O               | Number of completed airfield safety and regulatory inspections <sup>2</sup>                                                            | 1,292             | 1,428             | 1,140             | 1,200             |

#### Comments

Increase in costs for FY20 is direct correlation to the COVID-19 Pandemic effects. FY21 and FY22 targets were
adjusted to account for long-term effects and the recovery time to return to pre-pandemic costs.

 Number of completed airfield safety and regulatory inspections (Target minimum based on 3 inspections per day, average 30-day month for 12 months = 1080 minimum). Targets have increased based on higher actuals achieved in FY19 and FY20.